# Pflegeanleitung my OBS powered by WinTOP

ANSPRECHPARTNER

**OBS OnlineBuchungService GmbH** 

Im Gewerbepark D80

93059 Regensburg

Tel. +49 (0)941 / 46374849 info@obsg.de www.online-buchung-service.de

# Inhaltsverzeichnis

| 1. Login im Pflegesystem              |
|---------------------------------------|
| 2. Startseite                         |
| 2.1 Anreisen und Buchungen4           |
| 2.2 Buchbarkeit prüfen4               |
| 3. Haus5                              |
| 3.1 Objektdaten5                      |
| 3.2 Ansprechpartner5                  |
| 3.3 Unterkunftstyp & Klassifizierung5 |
| 3.4 Beschreibung6                     |
| 3.5 Bilder6                           |
| 3.6 Buchungsrichtlinien8              |
| 3.7 Ausstattungsmerkmale9             |
| 3.8 Kartenposition9                   |
| 4. Zimmer / Wohnungen10               |
| 4.1 Kategorie Stammdaten10            |
| 4.2 Beschreibung11                    |
| 4.3 Bilder11                          |
| 4.4 Buchungsrichtlinien13             |
| 4.5 Ausstattungsmerkmale13            |
| 5. Belegungsplan14                    |
| 6. Preise                             |
| 6.1 Preisvorlagen21                   |
| 6.2 im Preis enthalten26              |
| 6.3 Zusatzleistungen26                |
| 7. Konditionen                        |
| 7.1 Verfügbarkeiten                   |
| 7.2 Mindestaufenthalt                 |
| 7.3 Vorausbuchungfrist                |
| 7.4 An- und Abreisetage31             |
| 7.5 Putztag32                         |
| 8. Hilfe und Profileinstellungen      |

# 1. Login im Pflegesystem

Starten Sie Ihren Computer und öffnen Sie einen Internetbrowser, wie z.B.

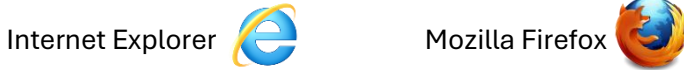

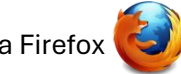

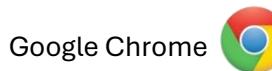

Geben Sie folgende Adresse ein: https://www.mywintop.de/obs

Die Startseite Ihres Pflegesystems myOBS öffnet sich, auf der Sie sich mit Ihren persönlichen Zugangsdaten einloggen können. Ihren Benutzernamen und Ihr Kennwort sollten Sie bereits von Ihrer örtlichen Tourist-Information oder der Firma Reif Systemtechnik erhalten haben.

Geben Sie Ihre Kennung und Ihr Passwort in die dafür vorgesehenen Felder ein und klicken Sie auf "Anmelden".

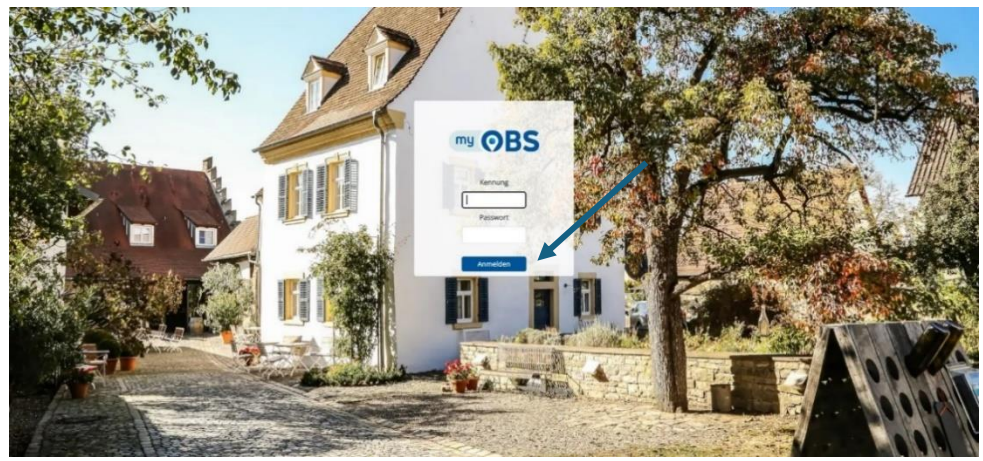

Sollten Sie Ihr Passwort vergessen haben klicken Sie in der Loginmaske auf "Passwort vergessen".

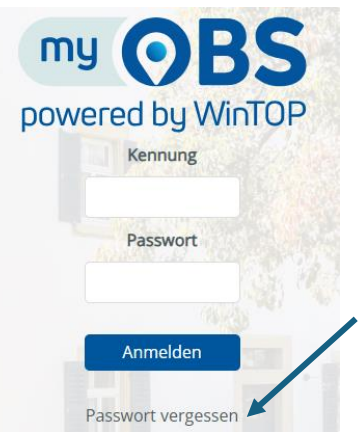

# 2. Startseite

Sie gelangen in das Startmenü von myOBS. Auf der Startseite erlangen Sie eine Übersicht über die anstehenden Anreisen und Buchungen, eventuelle Benachrichtigungen und haben die Möglichkeit die Buchbarkeit Ihrer Unterkunft zu prüfen. Klicken Sie zur Öffnung des jeweiligen Menüpunktes auf das "+" auf der rechten Seite.

| my OBS        |                        | 2000 - Testhaus OBS  | Hilfe ≡ |
|---------------|------------------------|----------------------|---------|
| haus -        | Anreisen und Buchungen | + Buchbarkeit prüfen | +       |
| Zimmer/Whg.   | Benachrichtigungen     | *                    |         |
| Belegungsplan |                        |                      |         |
| €<br>Preise   |                        |                      |         |
| Konditionen   |                        |                      |         |
| Fotoservice   |                        |                      |         |
|               |                        |                      |         |
|               |                        |                      |         |
|               |                        |                      |         |

### 2.1 Anreisen und Buchungen

Prüfen Sie hier Ihre anstehenden Buchungen. Sie können nach einem bestimmten Zeitraum filtern und die dazugehörigen Buchungen laden.

| Anreisen und Buchungen - |             |                 |       |          |  |
|--------------------------|-------------|-----------------|-------|----------|--|
| 01.04.2025               | 30.04.2025  | Buchungen laden |       |          |  |
| Kategorie                | Gast        | Info            | Preis | Rechnung |  |
| Anreisen 01.04.2025      |             |                 |       |          |  |
| Doppelzimmer im          | Mustermann  | , Max           |       | €        |  |
| Anreisen 30.04.2025      |             |                 |       |          |  |
| Ferienwohnung i          | Sperre, (i) | Renovierun      | g     | €        |  |
| <u>ه</u> %               |             |                 |       |          |  |

# 2.2 Buchbarkeit prüfen

Prüfen Sie hier die Buchbarkeit Ihrer Unterkunft. Geben Sie dazu die gewünschten Daten und die Kategorie ein und klicken Sie auf "Prüfen". Das System zeigt Ihnen anschließend, ob die entsprechende Kategorie verfügbar ist, ob die hinterlegten Anreiseregeln erfüllt werden und wie hoch der Preis für die hinterlegte Anfrage ist.

| Buchbarkeit prüfen -                                                                                  |                             |                                                                               |                  |  |
|----------------------------------------------------------------------------------------------------|-----------------------------|-------------------------------------------------------------------------------|------------------|--|
| Anreise     Abreise       01.04.2025     30.04.2025       Anz.     Kategorie       1     Doppelzimmer |                             |                                                                               |                  |  |
| Erw.: 1 🗸                                                                                             |                             |                                                                               |                  |  |
| Preis Aufenthalt<br>Kurzzeitzuschlag<br>Servicegebühr<br>Preis Gesamt                                 | 2610,00 €<br>-<br>2610,00 € | Anreise erlaubt<br>Abreise erlaubt<br>Kategorie frei<br>Min. Aufenthaltsdauer | 4<br>4<br>4<br>4 |  |
| Freis Gesannt                                                                                         | 2010,00 €                   | Min. Tage vor Anreise                                                         | x                |  |

# 3. Haus

Die folgenden Punkte unter dem Menüpunkt Hausdaten betreffen die allgemeine Darstellung Ihres Betriebes und können buchungsentscheidend sein. Neben allgemeinen Objektdaten können auch Beschreibungstexte, Bilder, Buchungsrichtlinien, Ausstattungsmerkmale sowie die Kartenposition hinterlegt werden.

**Hinweis:** Bitte beachten Sie, dass sich die unter "Hausdaten" eingepflegten Merkmale und Beschreibungen auf das gesamte Haus beziehen. Im nächsten Schritt (4.) haben Sie die Möglichkeit, speziell für Ihre Zimmer und Ferienwohnungen Merkmale und Beschreibungen zu hinterlegen.

### 3.1 Objektdaten

Hier ist der Betriebsname sowie die Adressdaten, Kontaktdaten und Webseite Ihrer Unterkunft hinterlegt.

| haus Haus     | Objektdaten                                      |                             |          |   |                        | - <b>-</b> |
|---------------|--------------------------------------------------|-----------------------------|----------|---|------------------------|------------|
| Zimmer/Whg.   | Betriebsname<br>Testhaus OBS                     |                             |          |   | Betriebsnummer<br>2000 |            |
| Belegungsplan | Strasse<br>Im Gewerbepark D80                    | PLZ Ort<br>93055 Regensburg |          |   |                        |            |
| €<br>Preise   | Land Deutschland                                 | Ortsteil                    | Bezirk   | ~ |                        |            |
| Konditionen   | e-Maii<br>melanie.weismeier@obsg.de<br>Speichern | 094146374849                | webseite |   |                        |            |
| ර             |                                                  |                             |          |   |                        |            |

# 3.2 Ansprechpartner

Bei Bedarf wird hier der Ansprechpartner inklusive Mobilfunknummer hinterlegt.

| Ansprechpartner |         |           |  |
|-----------------|---------|-----------|--|
| Firma 1         |         |           |  |
|                 |         |           |  |
| Anrede          | Vorname | Nachname  |  |
| Frau 🗸          | Melanie | Weismeier |  |
| Handy           |         |           |  |
| +4915155555555  |         |           |  |
| Speichern       |         |           |  |

# 3.3 Unterkunftstyp & Klassifizierung

Der Unterkunftstyp und eventuelle Klassifizierungen werden hier hinterlegt.

| Unterkunftstyp und Klassifizierung |                          |  |  |  |
|------------------------------------|--------------------------|--|--|--|
|                                    |                          |  |  |  |
| Unterkunftstyp                     | Weiterer Unterkunftstyp  |  |  |  |
| Ferienwohnung 🗸                    | bitte wählen 🗸           |  |  |  |
|                                    |                          |  |  |  |
| DeHoGa-/ G-Sterne                  | Superior G-Klassifiziert |  |  |  |
| 0                                  |                          |  |  |  |
| DTI/ D Charge                      |                          |  |  |  |
| DTV-P Sterne                       |                          |  |  |  |
| 0                                  |                          |  |  |  |
| Speichern                          |                          |  |  |  |
| Spectre                            |                          |  |  |  |

# 3.4 Beschreibung

Im Feld "deutsch" wird Ihr Beschreibungstext auf Deutsch hinterlegt, im Feld "englisch" die entsprechende Übersetzung.

| Beschreibung                                                                                                    |
|----------------------------------------------------------------------------------------------------|
| deutsch englisch                                                                                                    |
| Unsere gemütliche Ferienwohnung liegt in einer der schönsten Städte Bayerns – Regensburg, einer UNESCO-Welter<br>Altstadt sowie für entspannte Tage an der Donau.                                                                  |
| Von der Ferienwohnung aus erreichen Sie die historische Altstadt mit ihren verwinkelten Gassen, beeindruckenden<br>einen kurzen Spaziergang entfernt. Auch das Schloss Thurn und Taxis sowie zahlreiche Museen, Cafés und Restaura |
| Dank der hervorragenden Verkehrsanbindung ist die Wohnung auch für Ausflüge in die Umgebung ideal gelegen. O<br>Möglichkeiten für Kultur- und Naturfreunde.                                                                        |
| Änderung beantragen                                                                                                    |
|                                                                                                    |

**Hinweis**: Sobald Ihre Unterkunft online buchbar ist, kann dieser Text nicht mehr geändert werden. Möchten Sie eine Änderung vornehmen, können Sie diese über den Button "Änderung beantragen" an uns übermitteln.

Es erscheint ein Eingabefeld, in dem Sie Ihre Änderungen vornehmen und beantragen können.

| Texte ändern lassen |    | x |
|---------------------|----|---|
|                     |    |   |
|                     |    |   |
|                     | 1. |   |
| Änderung beantragen |    |   |
|                     |    |   |

### 3.5 Bilder

Unter dem Punkt **"Bilder"** werden Fotos zu Ihrer Unterkunft für eine ansprechende Darstellung auf den Portalen hinterlegt. Unter den Hausdaten beziehen sich die Fotos auf die Außenansicht und eventuelle Gemeinschaftsbereiche. Wir empfehlen hier die Hinterlegung von 1-5 Fotos.

Zum Hochladen der Fotos ziehen Sie diese in das Feld oben oder öffnen Sie über den Button "Bild wählen oder ins Feld ziehen" Ihr Laufwerk und wählen die gewünschten Fotos aus.

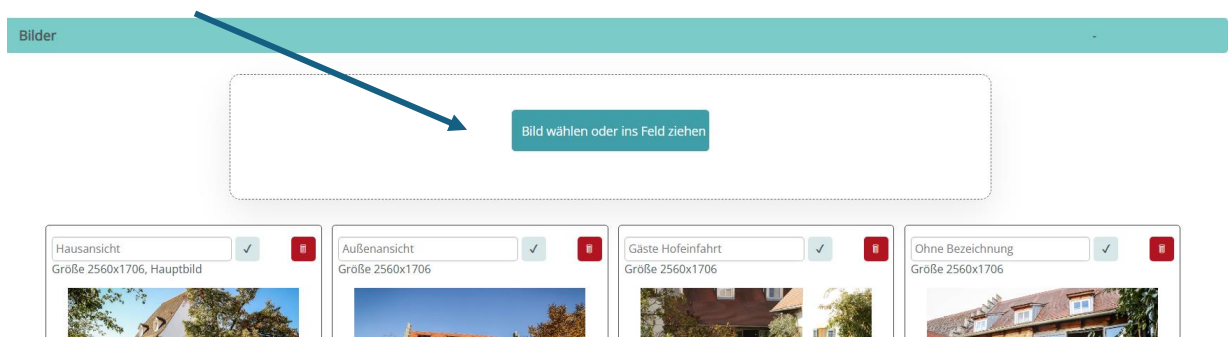

Die Fotos erscheinen nun automatisch in der Galerie unten. Geben Sie nun die gewünschte Beschreibung ein und speichern Sie diese indem Sie auf "✓". Zur Löschung eines Fotos nutzen Sie die rote Schaltfläche mit dem Mülleimer-Symbol.

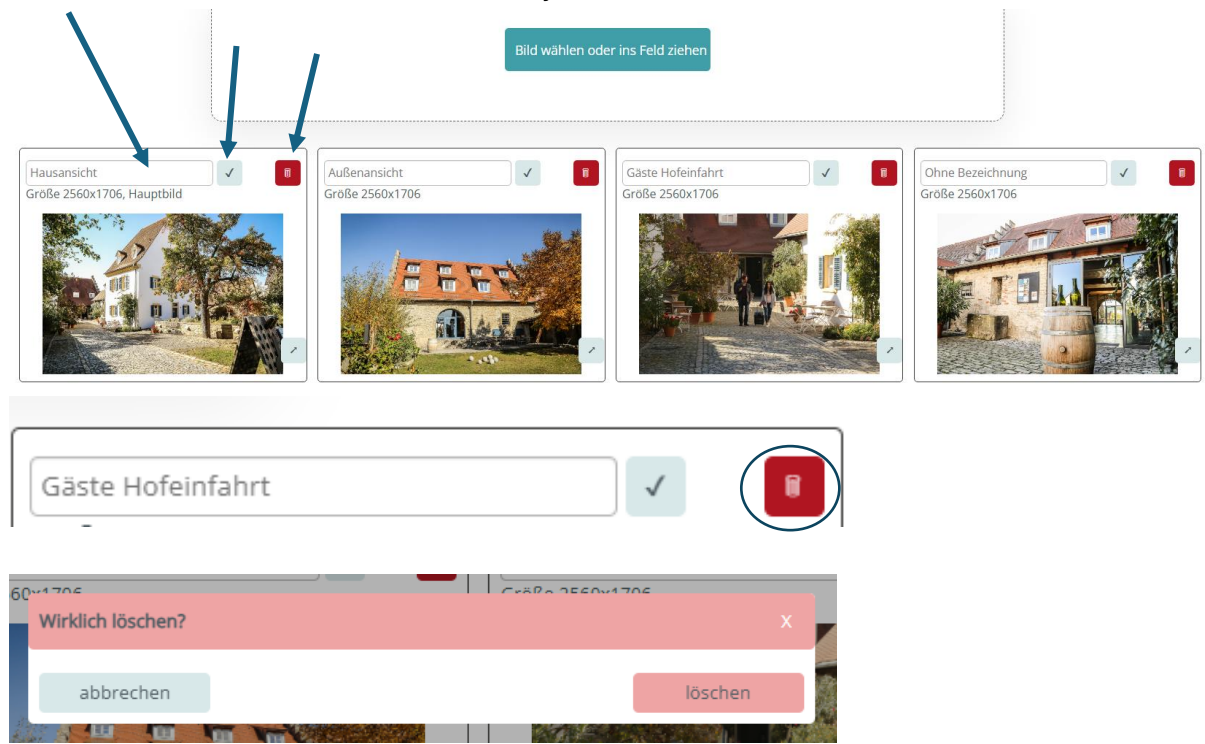

Um die Reihenfolge der Fotos zu ändern, ziehen Sie diese per Drag & Drop an die gewünschte Position. Halten Sie dazu die Maustaste gedrückt. Das erste Foto wird automatisch als Hauptbild festgelegt.

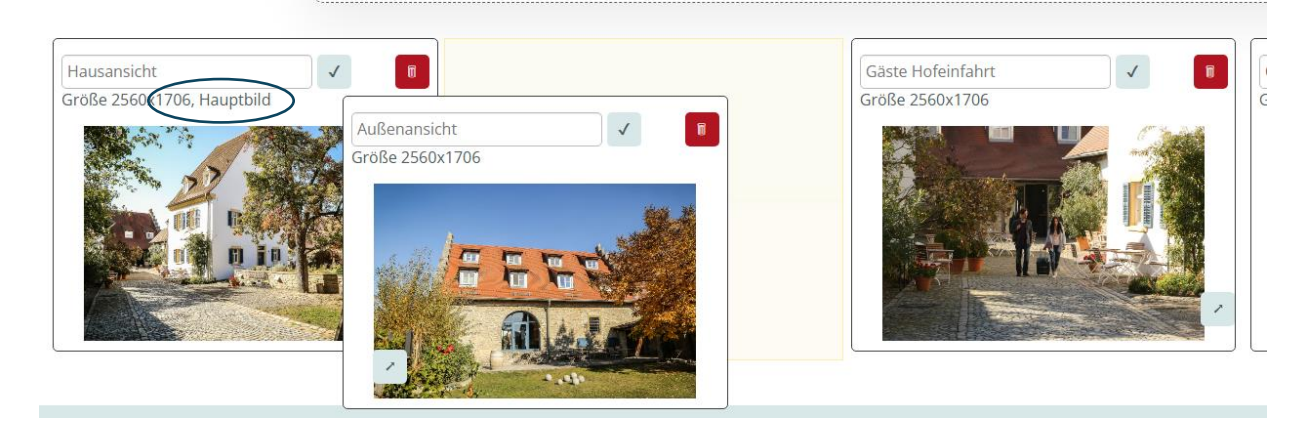

Achten Sie in diesem Bereich auf eventuelle Warnzeichen. Wenn Ihr Foto nicht die empfohlene Mindestgröße erfüllen, erhalten Sie eine Meldung.

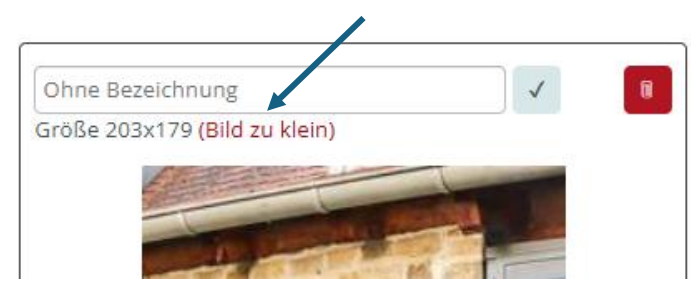

### 3.6 Buchungsrichtlinien

Im Feld "Buchungsrichtlinien" müssen für die Buchung relevante Informationen hinterlegt werden. Diese Informationen werden sowohl in den Buchungsportalen als auch auf der Gastbestätigung abgedruckt.

Wählen Sie hierzu die gewünschten Richtlinien aus den Dropdown-Menüs und geben Sie im Feld "Tourismusabgaben" die ggf. in ihrer Region anfallende Tourismusabgabe ein. Sollten für den Gast noch zusätzliche Gebühren anfallen können Sie diese im dafür vorgesehenen Freifeld vermerken. Die Änderungen müssen über den Button "speichern" bestätigt werden. Im unteren Bereich wird automatisch ein Konditionentext generiert, der nicht manuell bearbeitet werden kann. Hier können Sie auch jederzeit die aktuell gültigen Richtlinien einsehen.

| Buchungsrichtlinien                                                                                                    |
|----------------------------------------------------------------------------------------------------|
| 1. Stornierungsbedingungen                                                                                                    |
| 2. Anzahlung                                                                                                    |
| 50%                                                                                                    |
| 3. Schlüsselübergabe                                                                                                    |
| Persönliche Schlüsselübergabe                                                                                                    |
| 4. Tourismusabgabe                                                                                                    |
| 2,50 € pro Nacht ab 16 Jahren                                                                                                    |
| 5. weitere Gebühren                                                                                                    |
|                                                                                                    |
| 6. Check-in / Check-out                                                                                                    |
| Check-out $0! \checkmark : 0! \checkmark bis 1' \checkmark : 0! \checkmark$                                                                                                    |
| Stornierungen bis zu 5 Tage vor Anreise sind kostenfrei. Bei späteren Stornierungen werden 100% des Übernachtungspreises berechnet.<br>Die Anzahlung beträgt 50% des Übernachtungspreises.<br>Die Anreise ist zwischen 14:00 Uhr und 20:00 Uhr möglich.<br>Die Abreise ist zwischen 06:00 Uhr und 11:00 Uhr möglich. |

Die Schlüsselübergabe erfolgt persönlich vor Ort. Tourismusabgabe: 2,50 € pro Nacht ab 16 Jahren

Speichern

# 3.7 Ausstattungsmerkmale

Im Menü **"Ausstattungsmerkmale"** haben Sie die Möglichkeit, Ausstattungsmerkmale der Unterkunft zu definieren. Klicken Sie zum Öffnen der Auswahl jeweils auf das "+" rechts.

| Ausstattungsmerkmale |   |
|----------------------|---|
|                      |   |
| Sonstige             | + |
| Aktivitäten          | + |
| Services             | + |
| Hausregeln           | + |
| Schlüsselübergabe    | + |
| Verpflegungsangebot  | + |

Es öffnet sich folgendes Menü. Durch Anklicken des Reglers können Sie Merkmale hinzufügen oder entfernen. Um die Änderungen zu übernehmen, klicken Sie ganz unten auf "speichern".

| Services                                       |                                |  |  |  |
|------------------------------------------------|--------------------------------|--|--|--|
| Allergikerfreundliche Zimmer verfügbar         | Aufzug                         |  |  |  |
| Behindertengerechte Parkplätze                 | Bügelservice                   |  |  |  |
| Fahrradparkplätze                              | Feuerlöscher in der Unterkunft |  |  |  |
| Gepärkaufbewahrung                             | Gepäcktransport                |  |  |  |
| Hofladen                                       | kostenloser Parkplatz          |  |  |  |
| kostenloses W-LAN (in der gesamten Unterkunft) | Nahverkehr in der Nähe         |  |  |  |
| Parkplatz am Haus                              | Parkplätze an der Straße       |  |  |  |
| Transferservice zum Flughafen                  | Wäscheservice                  |  |  |  |

# 3.8 Kartenposition

Sie können hier die Position Ihres Hauses in Google-Maps festlegen und ändern. Klicken Sie mit der Maus einfach die entsprechende Position in der Karte an. Jeder neue Klick setzt die Position neu. Abschließend können Sie die Änderung mit dem Button "speichern" abspeichern.

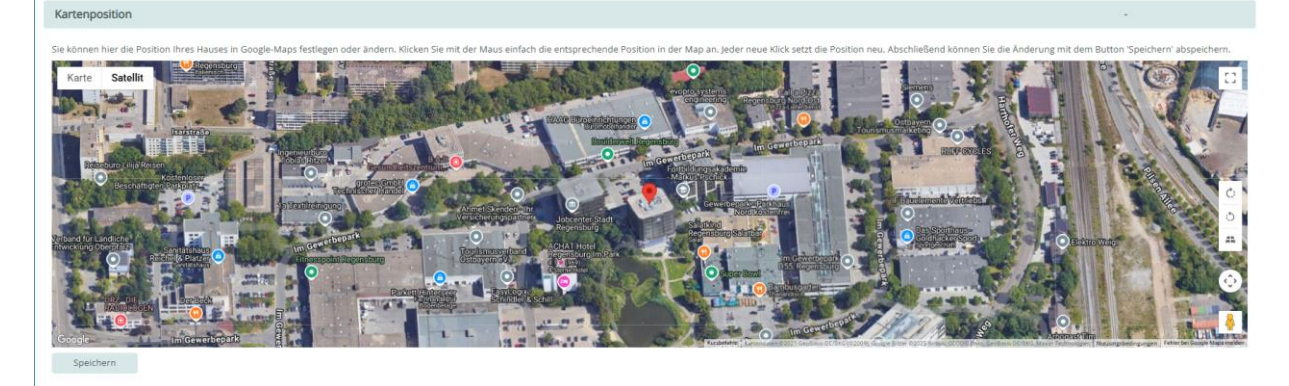

# 4. Zimmer / Wohnungen

Die folgenden Punkte unter dem Menüpunkt Zimmer / Wohnungen betreffen die Darstellung der einzelnen Zimmerkategorien oder Wohnung/Häuser und können buchungsentscheidend sein. Neben Stammdaten, können auch Beschreibungstexte, Bilder, Buchungsrichtlinien und Ausstattungsmerkmale hinterlegt werden.

Wählen Sie zum Start die Kategorie, die Sie bearbeiten möchten:

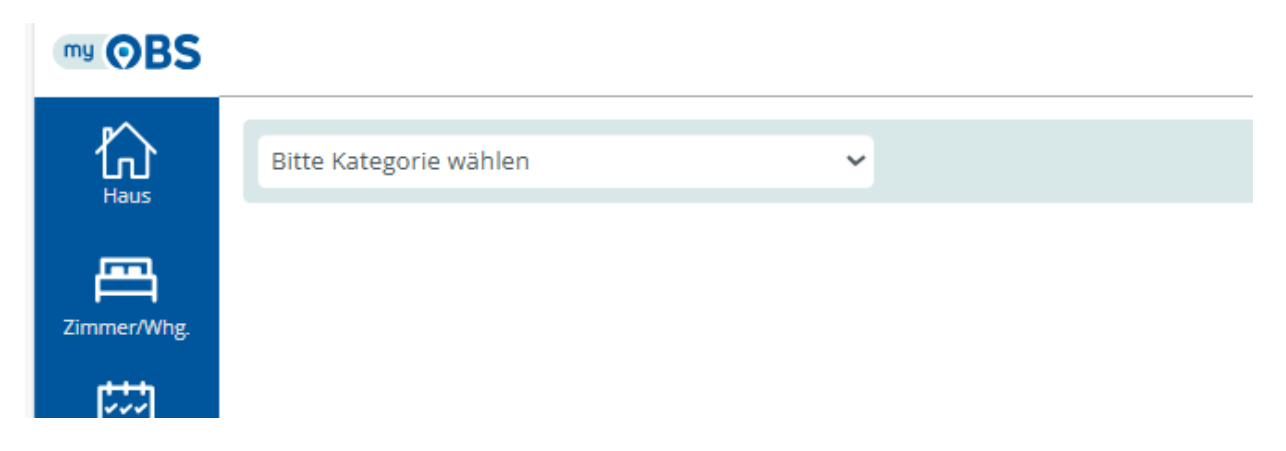

### 4.1 Kategorie Stammdaten

Kategorie Stammdaten

Hier können Sie sowohl einen internen Leistungsnamen als auch einen "externen Inseratstitel" vergeben. Dieser wird in einigen Buchungsportalen angezeigt. Zudem legen Sie an dieser Stelle die Belegungseinstellungen, Altersstufen für die spätere Festlegung von Kinderpreisen sowie die Größe in Quadratmetern und die Anzahl der Zimmer fest.

| Interner Leistungsname           |                  | Kategorie-ID       |            |
|----------------------------------|------------------|--------------------|------------|
| Ferienwohnung                    |                  | 24646              |            |
| Externer Inseratstitel           |                  |                    |            |
| Ferienwohnung im Herzen von Rege | ensburg          |                    |            |
| Kategorietyp                     |                  | Anzahl Einheiten   |            |
| renenwonnung                     |                  |                    |            |
| Personenbelegung                 | Standardbelegung | davon Zusatzbetten |            |
| Erwachsene                       | Kinder<br>0 - 3  | Mindestalter       |            |
| Altersstufe 1:                   | Altersstufe 2:   | +                  |            |
| Größe in m²                      | Wohnschlafräume  | Schlafräume        | Badezimmer |
| DTV-Fw Sterne                    |                  |                    |            |
| Reihenfolge                      |                  |                    |            |

**Hinweis**: Sobald Ihre Unterkunft online buchbar ist, sind einige Felder nicht mehr bearbeitbar. Falls Sie Änderungen vornehmen möchten, melden Sie sich bitte bei uns.

# 4.2 Beschreibung

Im Feld "deutsch" wird Ihr Beschreibungstext auf Deutsch hinterlegt, im Feld "englisch" die entsprechende Übersetzung.

| Beschreibung                                                                                                    |
|----------------------------------------------------------------------------------------------------|
| deutsch englisch                                                                                                    |
| Insere geräumige Ferienwohnung bietet den idealen Komfort für Familien, Freunde oder Geschäftsreisende. Sie verfügt über zwei<br>jemütliche Schlafzimmer – eines mit einem großen Doppelbett (180x200 cm) und ein weiteres mit zwei Einzelbetten (je 90x200 cm),<br>lie sich perfekt für Kinder oder Mitreisende eignen. Die voll ausgestattete Küche lädt mit Herd, Backofen, Kühlschrank mit Gefrierfach,<br>ipülmaschine sowie Kaffeemaschine, Wasserkocher und Toaster zum Kochen und Genießen ein. Im angrenzenden Wohnbereich<br>orgen eine bequeme Sofalandschaft und ein Flachbild-TV für entspannte Stunden, während der helle Essbereich ausreichend Platz<br>ür gemeinsame Mahlzeiten bietet. Das moderne Badezimmer ist mit einer Dusche, einem Waschbecken und einem WC ausgestattet,<br>łandtücher und ein Föhn stehen ebenfalls zur Verfügung. Zusätzlich profitieren Gäste von kostenlosem WLAN und je nach<br>/erfügbarkeit von einem Parkplatz. Die Wohnung bietet viel Platz und Komfort für einen angenehmen Aufenthalt. |
| Änderung beantragen                                                                                                    |

**Hinweis**: Sobald Ihre Unterkunft online buchbar ist, kann dieser Text nicht mehr geändert werden. Möchten Sie eine Änderung vornehmen, können Sie diese über den Button "Änderung beantragen" an uns übermitteln.

Es erscheint ein Eingabefeld, in dem Sie Ihre Änderungen vornehmen und beantragen können.

| Texte ändern lassen |           | x |
|---------------------|-----------|---|
|                     |           |   |
| Änderung beantragen | <i>le</i> |   |

### 4.3 Bilder

Unter dem Punkt "Bilder" können Fotos Ihrer Zimmer und Wohnungen für eine ansprechende Darstellung auf den Buchungsportalen hochgeladen werden. Die Fotos, die unter den Zimmer- und Wohnungsdaten hinterlegt werden, beziehen sich auf die Innenräume. Wir empfehlen, mindestens 10 Fotos pro Kategorie bereitzustellen.

Zum Hochladen der Fotos ziehen Sie diese in das Feld oben oder öffnen Sie über den Button "Bild wählen oder ins Feld ziehen" Ihr Laufwerk und wählen die gewünschten Fotos aus.

| Bilder                                                |                                 |                |                               |  |
|-------------------------------------------------------|---------------------------------|----------------|-------------------------------|--|
|                                                       |                                 | Bild wählen od | er ins Feld ziehen            |  |
| Detailfoto Schlafzimmer<br>Große: 1200x800, Hauptbild | Schlafzimmer<br>Große: 1200x828 |                | Essbereich<br>Große: 1200x830 |  |

Die Fotos erscheinen nun automatisch in der Galerie unten. Geben Sie nun die gewünschte Beschreibung ein und speichern Sie diese indem Sie auf "✓". Zur Löschung eines Fotos nutzen Sie die rote Schaltfläche mit dem Mülleimer-Symbol.

|                | Schlafzimmer      |                 |   |
|----------------|-------------------|-----------------|---|
| 6              | Wirklich löschen? | Cr88a 2560v1706 | x |
|                | abbrechen         | lösche          | n |
| and the second |                   |                 |   |

Um die Reihenfolge der Fotos zu ändern, ziehen Sie diese per Drag & Drop an die gewünschte Position. Halten Sie dazu die Maustaste gedrückt. Das erste Foto wird automatisch als Hauptbild festgelegt.

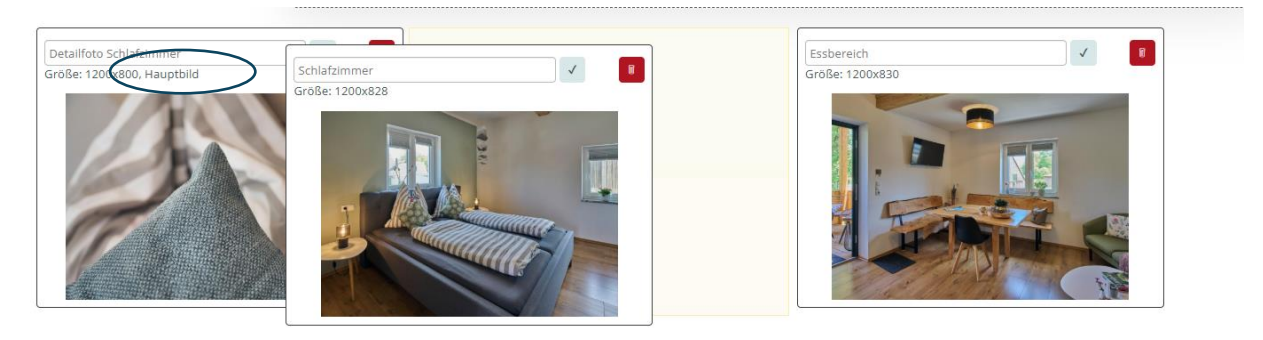

Achten Sie in diesem Bereich auf eventuelle Warnzeichen. Wenn Ihr Foto nicht die empfohlene Mindestgröße erfüllen, erhalten Sie eine Meldung.

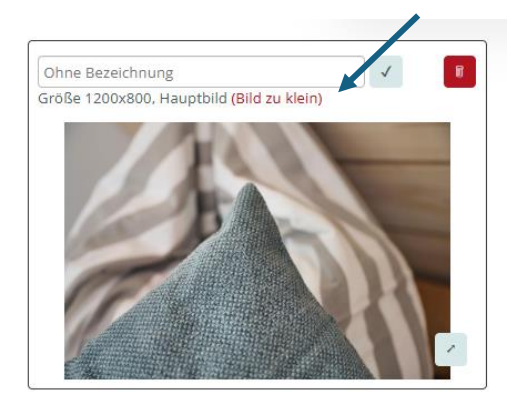

### 4.4 Buchungsrichtlinien

Im Feld "Buchungsrichtlinien" müssen für die Buchung relevante Informationen hinterlegt werden. Diese Informationen werden sowohl in den Buchungsportalen als auch auf der Gastbestätigung abgedruckt.

Wählen Sie hierzu die gewünschten Richtlinien aus den Dropdown-Menüs und geben Sie ggf. den dazugehörigen Preis ein. Sollten für den Gast noch zusätzliche Gebühren anfallen können Sie diese im dafür vorgesehenen Freifeld vermerken. Die Änderungen müssen über den Button "speichern" bestätigt werden. Im unteren Bereich wird automatisch ein Konditionentext generiert, der nicht manuell bearbeitet werden kann. Hier können Sie auch jederzeit die aktuell gültigen Richtlinien einsehen.

| Buchungsrichtlinien                                                                                                    |                                                                                                    |
|----------------------------------------------------------------------------------------------------|----------------------------------------------------------------------------------------------------|
| 1. Haustiere                                                                                                    |                                                                                                    |
| kostenpflichtig erlaubt                                                                                                    | ✓     2 Haustiere     ✓     10     €     pro Tier/Nacht     ✓                                                                                                    |
| 2. Babybett                                                                                                    |                                                                                                    |
| kostenpflichtig                                                                                                    | ✓   30   €   pro Aufenthalt   ✓                                                                                                    |
| 3. Zustellbett                                                                                                    |                                                                                                    |
| kostenpflichtig                                                                                                    | ✓ 20 € pro Nacht ✓                                                                                                    |
| 4. weitere Gebühren                                                                                                    |                                                                                                    |
| Nutzung Waschmaschine 10€                                                                                                   | ie Waschgang.                                                                                                    |
| 2 Haustiere sind erlaubt, geg<br>Ein Babybett kann auf Anfrag<br>Ein Zustellbett kann auf Anfr<br>Nutzung Waschmaschine 10€ | n eine Gebühr von 10€ pro Tier/ Nacht<br>2 gegen eine Gebühr in Höhe von 30 € pro Aufenthalt zur Verfügung gestellt werden.<br>3e gegen eine Gebühr in Höhe von 20€ pro Nacht zur Verfügung gestellt werden.<br>3e Waschgang. |

#### Speichern

#### 4.5 Ausstattungsmerkmale

Im Menü **"Ausstattungsmerkmale"** haben Sie die Möglichkeit, Ausstattungsmerkmale des Betriebes zu definieren. Klicken Sie zum Öffnen der Auswahl jeweils auf das "+" rechts.

| Ausstattungsmerkmale   | - |
|------------------------|---|
| Sonstige               | + |
| Etage                  | + |
| Ausstattung            | + |
| Ausstattung Badezimmer | + |
| Speichern              |   |

Durch Anklicken des Reglers können Sie Merkmale hinzufügen oder entfernen. Um die Änderungen zu übernehmen, klicken Sie ganz unten auf "speichern".

| Ausstattung          |                |
|----------------------|----------------|
| Allereikerfreundlich | Balkon         |
| Handtücher inkl.     | Klimaanlage    |
| Mikrowelle           | Minibar        |
| Cofo                 | Cours im 7imme |

# 5. Belegungsplan

Buchungen, die nicht online eingehen, müssen stets im Belegungsplan eingetragen werden. In der Standardansicht sehen Sie in der Ansicht alle Leistungen als Zeitstrahl.

| Haus          | alle            | ale v Anscht Zetstra |                 |                 |                 |                 |                 |                 |                 |                 |                  |                  |                  |                  |                  |                  | trahl            | ~                |                  |                  |                  |                  |                  |                 |   |
|---------------|-----------------|----------------------|-----------------|-----------------|-----------------|-----------------|-----------------|-----------------|-----------------|-----------------|------------------|------------------|------------------|------------------|------------------|------------------|------------------|------------------|------------------|------------------|------------------|------------------|------------------|-----------------|---|
| Zimmer/Whg.   | aktueller Monat | Monat zurück         | Mor             | nat weiter      |                 |                 |                 |                 |                 |                 |                  |                  |                  |                  |                  |                  |                  |                  |                  |                  |                  |                  |                  |                 |   |
| Belegungsplan | Datum           | Di<br>1. Apr 25      | Mi<br>2. Apr 25 | Do<br>3. Apr 25 | Fr<br>4. Apr 25 | Sa<br>5. Apr 25 | So<br>6. Apr 25 | Mo<br>7. Apr 25 | Di<br>8. Apr 25 | Mi<br>9. Apr 25 | Do<br>10. Apr 25 | Fr<br>11. Apr 25 | Sa<br>12. Apr 25 | So<br>13. Apr 25 | Mo<br>14. Apr 25 | Di<br>15. Apr 25 | Mi<br>16. Apr 25 | Do<br>17. Apr 25 | Fr<br>18. Apr 25 | Sa<br>19. Apr 25 | So<br>20. Apr 25 | Mo<br>21. Apr 25 | Di<br>22. Apr 25 | Mi<br>23. Apr 2 | • |
| €<br>Preise   | freie Einheiten | 1<br>Muster          | 2<br>mar        | 2               | 2               | 2               | 2               | 2               | 2               | 2               | 2                | 2                | 2                | 2                | 2                | 2                | 2                | 2                | 2                | 2                | 2                | 2                | 2                | 2               |   |
| Konditionen   | •               |                      | _               |                 | _               | •               |                 |                 |                 |                 |                  |                  |                  |                  |                  |                  |                  |                  |                  |                  |                  |                  |                  | •               | * |

പ്രി alle ~ Ē aktueller Monat Monat zurück Monat weiter :::: Mi Fr So Di Do Sa Mo Datum 2. Apr 25 4. Apr 25 5. Apr 25 7. Apr 2! 1. Apr 25 3. Apr 25 6. Apr 25 Doppelzimmer 2 € Ferienwohnung Doppelzimmer alle Doppelzimmer Ferienwohnung aktueller Monat Monat zurück Monat weiter

Sie können oben links die Ansicht auf eine einzelne Kategorie ändern.

Auf der rechten Seite haben Sie die Möglichkeit, zwischen dem Zeitstrahl, der Tabellenansicht und der Kalenderansicht zu wechseln:

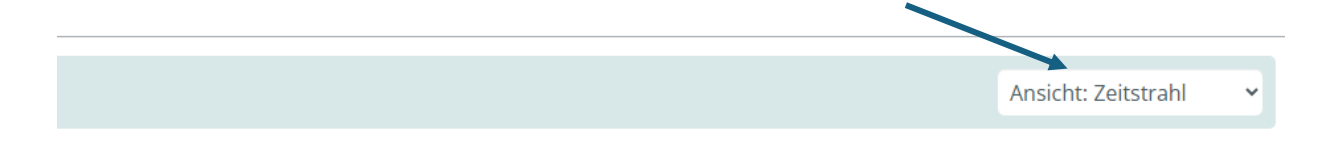

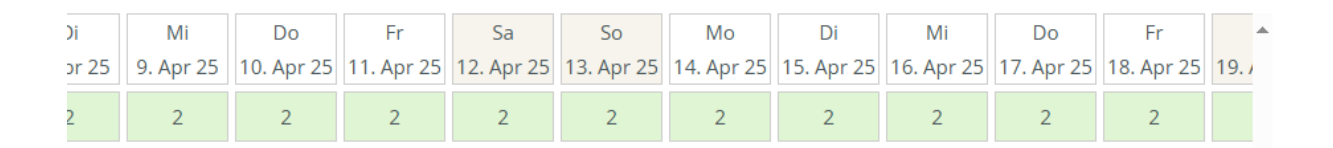

Ansicht: Zeitstrahl Ansicht: Zeitstrahl Ansicht: Tabelle Ansicht: Kalender

#### Tabellenansicht:

| Doppelzimmer    | immer 🗸 |       |        |   |   |       |                                                                         |   |   |   |   |   |   |   |   |   |   |   |   |   |   |   |   |   |   |   |   |   |   |   |   |
|-----------------|---------|-------|--------|---|---|-------|-------------------------------------------------------------------------|---|---|---|---|---|---|---|---|---|---|---|---|---|---|---|---|---|---|---|---|---|---|---|---|
|                 |         |       |        |   |   |       |                                                                         |   |   |   |   |   |   |   |   |   |   |   |   |   |   |   |   |   |   |   |   |   |   |   |   |
| aktueller Monat | N       | fonat | zurüci | k | M | lonat | weite                                                                   | r |   |   |   |   |   |   |   |   |   |   |   |   |   |   |   |   |   |   |   |   |   |   |   |
| Monat zurück    | 1       | 2     | 3      | 4 | 5 | 6     | 7 8 9 10 11 12 13 14 15 16 17 18 19 20 21 22 23 24 25 26 27 28 29 30 31 |   |   |   |   |   |   |   |   |   |   |   |   |   |   |   |   |   |   |   |   |   |   |   |   |
| Apr 2025        | 1       | 2     | 2      | 2 | 2 | 2     | 2                                                                       | 2 | 2 | 2 | 2 | 2 | 2 | 2 | 2 | 2 | 2 | 2 | 2 | 2 | 2 | 2 | 2 | 2 | 2 | 2 | 2 | 2 | 2 | 2 |   |
| Mai 2025        | 2       | 2     | 2      | 2 | 2 | 2     | 2                                                                       | 2 | 2 | 2 | 0 | 0 | 0 | 0 | 0 | 0 | 0 | 2 | 2 | 2 | 2 | 2 | 2 | 2 | 2 | 2 | 2 | 2 | 2 | 2 | 2 |
| Jun 2025        | 2       | 2     | 2      | 2 | 2 | 2     | 2                                                                       | 2 | 2 | 2 | 2 | 2 | 2 | 2 | 2 | 2 | 2 | 2 | 2 | 2 | 2 | 2 | 2 | 2 | 2 | 2 | 2 | 2 | 2 | 2 |   |
| Jul 2025        | 1       | 1     | 1      | 1 | 1 | 1     | 1                                                                       | 1 | 1 | 1 | 1 | 1 | 1 | 2 | 2 | 2 | 2 | 2 | 2 | 2 | 2 | 2 | 2 | 2 | 2 | 2 | 2 | 2 | 2 | 2 | 2 |
| Aug 2025        | 2       | 2     | 2      | 2 | 2 | 2     | 2                                                                       | 2 | 2 | 2 | 2 | 2 | 2 | 2 | 2 | 2 | 2 | 2 | 2 | 2 | 2 | 2 | 2 | 2 | 2 | 2 | 2 | 2 | 2 | 2 | 2 |
| Sep 2025        | 2       | 2     | 2      | 2 | 2 | 2     | 2                                                                       | 2 | 2 | 2 | 2 | 2 | 2 | 2 | 2 | 2 | 2 | 2 | 2 | 2 | 2 | 2 | 2 | 2 | 2 | 2 | 2 | 2 | 2 | 2 |   |
| Okt 2025        | 2       | 2     | 2      | 2 | 2 | 2     | 2                                                                       | 2 | 2 | 2 | 2 | 2 | 2 | 2 | 2 | 2 | 2 | 2 | 2 | 2 | 2 | 2 | 2 | 2 | 2 | 2 | 2 | 2 | 2 | 2 | 2 |
| Nov 2025        | 2       | 2     | 2      | 2 | 2 | 2     | 2                                                                       | 2 | 2 | 2 | 2 | 2 | 2 | 2 | 2 | 2 | 2 | 2 | 2 | 2 | 2 | 2 | 2 | 2 | 2 | 2 | 2 | 2 | 2 | 2 |   |
| Dez 2025        | 2       | 2     | 2      | 2 | 2 | 2     | 2                                                                       | 2 | 2 | 2 | 2 | 2 | 2 | 2 | 2 | 2 | 2 | 2 | 2 | 2 | 2 | 2 | 2 | 2 | 2 | 2 | 2 | 2 | 2 | 2 | 2 |
| Jan 2026        | 2       | 2     | 2      | 2 | 2 | 2     | 2                                                                       | 2 | 2 | 2 | 2 | 2 | 2 | 2 | 2 | 2 | 2 | 2 | 2 | 2 | 2 | 2 | 2 | 2 | 2 | 2 | 2 | 2 | 2 | 2 | 2 |
| Feb 2026        | 2       | 2     | 2      | 2 | 2 | 2     | 2                                                                       | 2 | 2 | 2 | 2 | 2 | 2 | 2 | 2 | 2 | 2 | 2 | 2 | 2 | 2 | 2 | 2 | 2 | 2 | 2 | 2 | 2 |   |   |   |
| Mär 2026        | 2       | 2     | 2      | 2 | 2 | 2     | 2                                                                       | 2 | 2 | 2 | 2 | 2 | 2 | 2 | 2 | 2 | 2 | 2 | 2 | 2 | 2 | 2 | 2 | 2 | 2 | 2 | 2 | 2 | 2 | 2 | 2 |
| Monat weiter    |         |       |        |   |   |       |                                                                         |   |   |   |   |   |   |   |   |   |   |   |   |   |   |   |   |   |   |   |   |   |   |   |   |

#### Kalenderansicht:

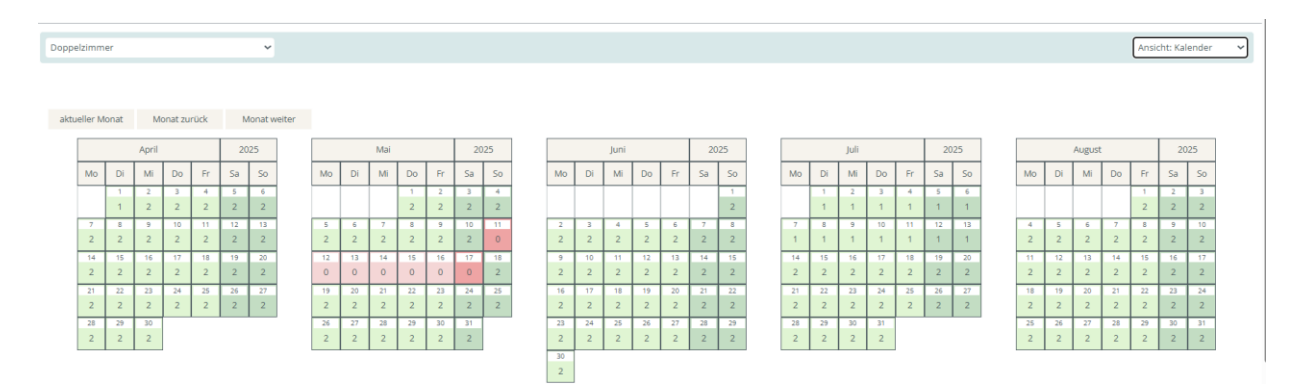

Um eine Belegung einzutragen, klicken Sie auf den Starttag der Belegung im Kalender. Alternativ können Sie auch den Zeitraum direkt mit der Maus in den Kalender "ziehen". Nachdem Sie einen Tag ausgewählt haben, erscheint ein Feld. Wählen Sie dort aus, ob Sie eine Belegung oder eine Sperre eintragen möchten.

| Buchung oder Sperre eintragen |        |
|-------------------------------|--------|
| sperren                       | buchen |

"Sperre" empfehlen wir für bspw. Renovierungsarbeiten. "Buchung" für eine Eigenbelegung. Wählen Sie hierfür "sperren".

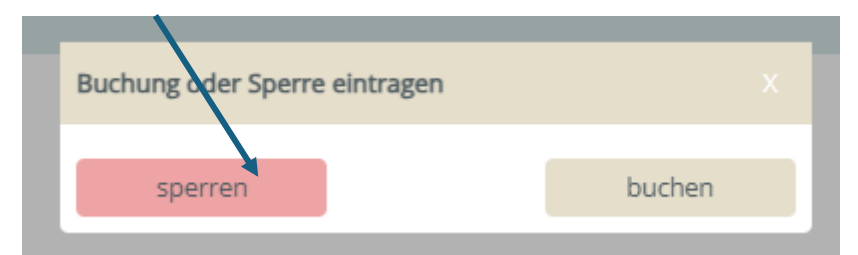

Im Eingabefenster ist nun der Zeitraum sowie die Anzahl und Kategorie anzugeben. Wahlweise kann noch eine interne Info wie bspw. "Renovierung" gesetzt werden.

| Neue Sperre eintragen |                    |  |
|-----------------------|--------------------|--|
| Anreise<br>03.04.2025 | Abreise 10.04.2025 |  |
| Anz.                  | Kategorie          |  |
| 1 🗸                   | Ferienwohnung 🗸    |  |
| Info                  |                    |  |
| Renovierung           | Speichern          |  |

Nachdem Sie "Speichern" geklickt haben, erscheint die Sperre im Kalender und die Verfügbarkeit wird entsprechend reduziert.

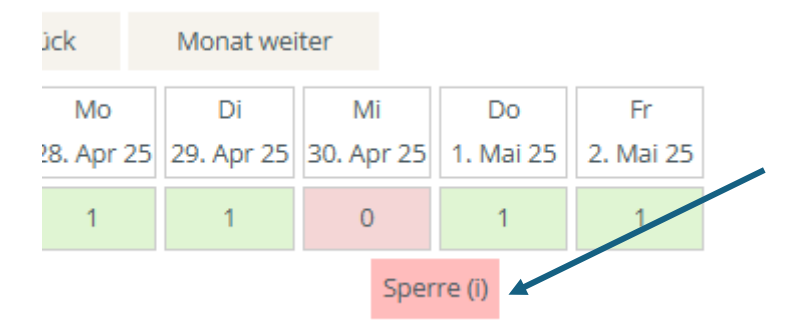

"Buchung" empfehlen wir für Ihre Eigenbelegungen. Wählen Sie hierfür "buchen".

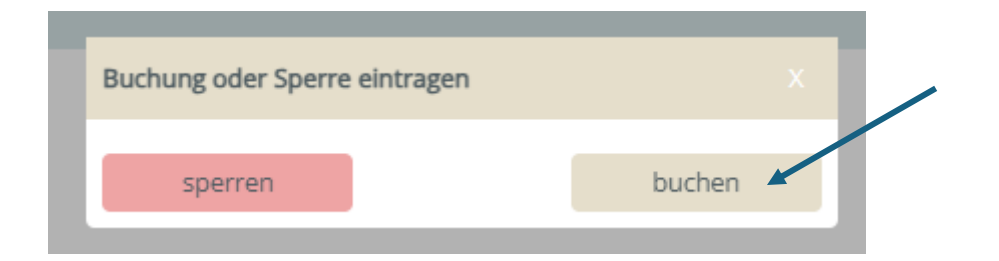

Im Eingabefenster müssen nun der Zeitraum sowie die Anzahl und Kategorie angegeben werden. Im unteren Bereich können Sie die Daten Ihres Gastes sowie eine interne Bemerkung eintragen. Speichern Sie die Buchung, indem Sie unten rechts auf "Buchen" klicken. Anschließend erscheint die Buchung im Kalender, und die Verfügbarkeit wird entsprechend reduziert.

**Hinweis**: Sie können die Gastdaten bei jeder Eingabe unten links auf "Gast anlegen" speichern und bei der nächsten Buchung wieder auswählen. Sobald Sie den Namen eines gespeicherten Gastes eintippen, können Sie durch Auswahl "✓" die gespeicherten Daten für die aktuelle Buchung übernehmen.

| Neue Buchung eintragen               |                                                     |
|--------------------------------------|-----------------------------------------------------|
| Anreise<br>03.04.2025<br>Anz.<br>1 V | Abreise<br>04.04.2025<br>Kategorie<br>Ferienwohnung |
| Gastdaten                            |                                                     |
| Anrede 🗸                             |                                                     |
| Vorname                              | Nachname                                            |
| Strasse                              | PLZ                                                 |
| Ort                                  | Land                                                |
|                                      | Deutschland 🗸                                       |
| E-Mail                               | Telefon                                             |
| Bemerkung                            |                                                     |
| Gast anlegen                         | buchen                                              |

| /orname  |          | $\langle$ | Nachname<br>Weber | >     |        |
|----------|----------|-----------|-------------------|-------|--------|
| Nachname | Vorname  | Strasse   | Ort               | Email | Aktion |
| Weber    | Viktoria | Daiminger | Zwiesel           |       |        |
| Strasse  |          |           | PLZ               |       |        |

Bereits eingetragene Eigenbelegungen oder Sperren können Sie jederzeit im Kalender stornieren. Achten Sie dabei darauf, dass Sie sich in der Ansicht "Zeitstrahl" und der jeweiligen Kategorie befinden.

| $\langle$ | Doppelzimmer    | >  |                 |                 | *               |                 |                 |                 |                 |                 |                 |                 |                    |                  |                  |                  |                  | (                | Ansicht:         | Zeitstrahl       | >   |
|-----------|-----------------|----|-----------------|-----------------|-----------------|-----------------|-----------------|-----------------|-----------------|-----------------|-----------------|-----------------|--------------------|------------------|------------------|------------------|------------------|------------------|------------------|------------------|-----|
| ļ         | aktueller Monat | Mo | nat zurück      | Mo              | onat weiter     |                 |                 |                 |                 |                 |                 |                 |                    |                  |                  |                  |                  |                  |                  |                  |     |
|           | Datum           |    | Di<br>1. Apr 25 | Mi<br>2. Apr 25 | Do<br>3. Apr 25 | Fr<br>4. Apr 25 | Sa<br>5. Apr 25 | So<br>6. Apr 25 | Mo<br>7. Apr 25 | Di<br>8. Apr 25 | Mi<br>9. Apr 25 | Do<br>10. Apr 2 | Fr<br>5 11. Apr 25 | Sa<br>12. Apr 25 | So<br>13. Apr 25 | Mo<br>14. Apr 25 | Di<br>15. Apr 25 | Mi<br>16. Apr 25 | Do<br>17. Apr 25 | Fr<br>18. Apr 25 | 19. |
|           | freie Einheiten |    | 1               | 2               | 2               | 2               | 2               | 2               | 1               | 1               | 1               | 2               | 2                  | 2                | 2                | 2                | 2                | 2                | 2                | 2                |     |
|           |                 |    | Muste           | ermar           |                 |                 |                 |                 |                 | Muste           | rfrau (i)       |                 |                    |                  |                  |                  |                  |                  |                  |                  |     |

Unter dem jeweiligen Zeitraum wird dann der Name Ihrer Gäste oder "Sperre" angezeigt. Durch Klick auf die Belegung/Sperre können Sie diese stornieren.

|   | aktueller Monat    | Μ  | onat zurück     |      | Mo           | nat weiter      |    |              |    |
|---|--------------------|----|-----------------|------|--------------|-----------------|----|--------------|----|
|   | Datum              |    | Di<br>1. Apr 25 | 2. / | Mi<br>Apr 25 | Do<br>3. Apr 25 | 4. | Fr<br>Apr 25 | 5. |
|   | freie Einheiten    |    | 1               |      | 2            | 2               |    | 2            |    |
|   |                    |    | Must            | erma | ar 🖌         |                 |    |              |    |
| _ |                    |    |                 |      |              |                 |    |              |    |
|   | Buchung bearbeiten |    |                 |      |              |                 | Х  |              |    |
|   |                    |    |                 |      |              |                 |    |              |    |
| , | Anreise            | 03 | 3.05.2025       |      |              |                 |    |              |    |
| , | Abreise            | 04 | 4.05.2025       |      |              |                 |    |              |    |
|   | Anzahl Einheiten   | 1  |                 |      |              |                 |    |              |    |
|   | Anrede             |    |                 |      | ~            |                 |    |              |    |
|   | Nachname           | V  | Veber           |      |              |                 |    |              |    |
| , | Vorname            | V  | /iktoria        |      |              |                 |    |              |    |
|   | Land               |    | Deutschland     |      |              |                 | ~  |              |    |
|   | Strasse            |    | Daiminger       |      |              |                 |    |              |    |
|   | PLZ                | 9  | 4227            |      |              |                 |    |              |    |
|   | Ort                | Z  | wiesel          |      |              |                 |    |              |    |
|   | Telefon            |    |                 |      |              |                 |    |              |    |
|   | E-Mail             |    |                 |      |              |                 |    |              |    |
|   | Bemerkung          | ſ  |                 |      |              |                 |    |              |    |
|   |                    |    |                 |      |              |                 |    |              |    |
|   | Meldeschein        | Be | estätigung      |      | Re           | chnung          |    |              |    |
| ( | Stornieren         |    |                 |      |              | speichern       |    |              |    |
|   |                    |    |                 |      |              |                 |    |              |    |

**Hinweis**: Von Ihnen eingetragene Belegungen sind beige hinterlegt und die Sperren rot und können bearbeitet werden. Online- Buchungen erscheinen in einem hellen blau und können nur durch uns storniert oder umgebucht werden.

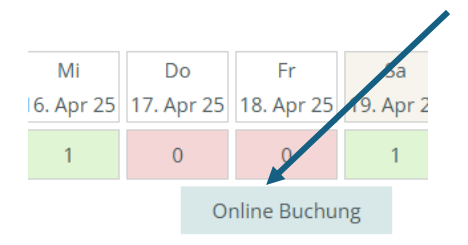

# 6. Preise

In diesem Menüpunkt können Sie Ihre kompletten Preise sowie Kinderpreise einschließlich Zuund Abschlägen hinterlegen.

Wählen Sie im oberen linken Bereich zunächst die Kategorie aus, die Sie ansehen oder

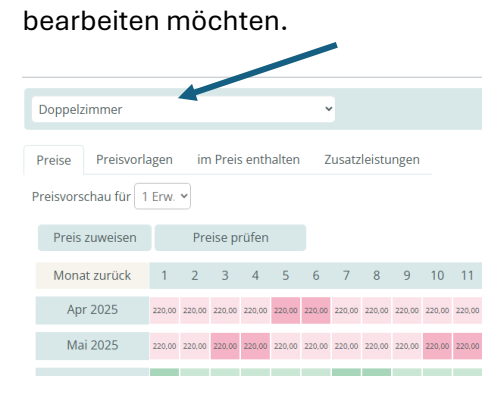

Darunter können Sie die Preisvorschau für eine bestimmte Personenbelegung anzeigen lassen.

| Doppelzimmer        |        |        |        |        |        |        | ·      |        |        |        |        |        |        |        |    |
|---------------------|--------|--------|--------|--------|--------|--------|--------|--------|--------|--------|--------|--------|--------|--------|----|
| Preise Preisvorla   | igen   | im     | Preis  | s enth | alten  | Z      | usatz  | leistu | ngen   |        |        |        |        |        |    |
| Preisvorschau für 1 | Erw.   | •      |        |        |        |        |        |        |        |        |        |        |        |        |    |
| Preis zuweisen      |        | Pre    | ise pi | rüfen  |        |        |        |        |        |        |        |        |        |        |    |
| Monat zurück        | 1      | 2      | 3      | 4      | 5      | 6      | 7      | 8      | 9      | 10     | 11     | 12     | 13     | 14     |    |
| Apr 2025            | 220,00 | 220,00 | 220,00 | 220,00 | 220,00 | 220,00 | 220,00 | 220,00 | 220,00 | 220,00 | 220,00 | 220,00 | 220,00 | 220,00 | 22 |
| Mai 2025            | 220,00 | 220,00 | 220,00 | 220,00 | 220,00 | 220,00 | 220,00 | 220,00 | 220,00 | 220,00 | 220,00 | 220,00 | 220,00 | 220,00 | 22 |
| Jun 2025            | 120,00 | 120,00 | 120,00 | 120,00 | 120,00 | 120,00 | 120,00 | 120,00 | 120,00 | 120,00 | 120,00 | 120,00 | 120,00 | 120,00 | 12 |
| Jul 2025            | 120,00 | 120,00 | 120,00 | 120,00 | 120,00 | 120,00 | 120,00 | 120,00 | 120,00 | 120,00 | 120,00 | 120,00 | 120,00 | 120,00 | 12 |

Auf der rechten Seite können Sie die Ansicht von Zeitstrahl zu Kalender wechseln, identisch zu der Einstellungsmöglichkeit im Belegungsplan:

|                     |                                      |                                         |                                       |                                 |                                        |                                             |           |                  |                        |                               |                                      |                                      |                                             |                                       |                        |                |                           |                         |                   |                         |                                              |                   |                                  |                                          |                                         |                                         |                                          |                                               |   |            |                                 |                          |                         | _                                      |                                        |                                               |
|---------------------|--------------------------------------|-----------------------------------------|---------------------------------------|---------------------------------|----------------------------------------|---------------------------------------------|-----------|------------------|------------------------|-------------------------------|--------------------------------------|--------------------------------------|---------------------------------------------|---------------------------------------|------------------------|----------------|---------------------------|-------------------------|-------------------|-------------------------|----------------------------------------------|-------------------|----------------------------------|------------------------------------------|-----------------------------------------|-----------------------------------------|------------------------------------------|-----------------------------------------------|---|------------|---------------------------------|--------------------------|-------------------------|----------------------------------------|----------------------------------------|-----------------------------------------------|
| pelzimn             | ner                                  |                                         |                                       |                                 |                                        | ~                                           |           |                  |                        |                               |                                      |                                      |                                             |                                       |                        |                |                           |                         |                   |                         |                                              |                   |                                  |                                          |                                         |                                         |                                          |                                               |   |            |                                 |                          |                         | Ansie                                  | cht: Kal                               | ender                                         |
| se Pr               | reisvorl                             | agen                                    | im Pr                                 | reis ent                        | thalten                                | Zu                                          | satzleist | ungen            |                        |                               |                                      |                                      |                                             |                                       |                        |                |                           |                         |                   |                         |                                              |                   |                                  |                                          |                                         |                                         |                                          |                                               |   |            |                                 |                          |                         |                                        |                                        |                                               |
|                     |                                      |                                         |                                       |                                 |                                        |                                             |           |                  |                        |                               |                                      |                                      |                                             |                                       |                        |                |                           |                         |                   |                         |                                              |                   |                                  |                                          |                                         |                                         |                                          |                                               |   |            |                                 |                          |                         |                                        |                                        |                                               |
| orschau für 1 Env 🗸 |                                      |                                         |                                       |                                 |                                        |                                             |           |                  |                        |                               |                                      |                                      |                                             |                                       |                        |                |                           |                         |                   |                         |                                              |                   |                                  |                                          |                                         |                                         |                                          |                                               |   |            |                                 |                          |                         |                                        |                                        |                                               |
| lonat zu            | rück                                 | Mo                                      | onat we                               | eiter                           | Pr                                     | eis zuv                                     | veisen    |                  | Preise                 | prüfen                        |                                      |                                      |                                             |                                       |                        |                |                           |                         |                   |                         |                                              |                   |                                  |                                          |                                         |                                         |                                          |                                               |   |            |                                 |                          |                         |                                        |                                        |                                               |
|                     |                                      |                                         |                                       |                                 |                                        |                                             |           |                  |                        |                               |                                      |                                      |                                             |                                       |                        |                |                           |                         |                   |                         |                                              |                   |                                  |                                          |                                         |                                         |                                          |                                               |   |            |                                 |                          |                         |                                        |                                        |                                               |
|                     |                                      |                                         |                                       | _                               |                                        |                                             |           |                  |                        |                               |                                      | _                                    |                                             |                                       |                        |                |                           |                         |                   |                         |                                              |                   |                                  |                                          |                                         |                                         |                                          |                                               |   |            |                                 |                          |                         |                                        |                                        |                                               |
|                     |                                      | April                                   |                                       |                                 | 20                                     | 25                                          |           |                  |                        | Mai                           |                                      |                                      | 20                                          | 25                                    |                        |                | Juni                      |                         |                   | 20                      | 25                                           |                   |                                  | Juli                                     |                                         |                                         | 202                                      | 25                                            |   |            | Au                              | gust                     |                         |                                        | 20                                     | 25                                            |
| Mo                  | Di                                   | April<br>Mi                             | Do                                    | Fr                              | 20<br>Sa                               | 25<br>50                                    |           | Mo               | Di                     | Mai<br>Mi                     | Do                                   | Fr                                   | 20<br>Sa                                    | 25<br>So                              | Mo                     | Di             | Juni<br>Mi                | Do                      | Fr                | 20<br>Sa                | 25<br>50                                     | Mo                | Di                               | Juli<br>Mi                               | Do                                      | Fr                                      | 202<br>Sa                                | 25<br>So                                      |   | /10        | Au<br>Di                        | gust<br>Mi               | Do                      | Fr                                     | 20<br>Sa                               | 25<br>So                                      |
| Mo                  | Di                                   | April<br>Mi<br>2                        | Do                                    | Fr<br>4                         | 20<br>5a                               | 25<br>50<br>6                               |           | Mo               | Di                     | Mai<br>Mi                     | Do                                   | Fr<br>2                              | 20<br>Sa<br>3                               | 25<br>So                              | Mo                     | Di             | Juni<br>Mi                | Do                      | Fr                | 20<br>Sa                | 25<br>So                                     | Mo                | Di                               | Juli<br>Mi<br>2                          | Do<br>3                                 | Fr 4                                    | 202<br>Sa                                | 25<br>So                                      |   | /10        | Di                              | gust<br>Mi               | Do                      | Fr                                     | 20<br>Sa                               | 25<br>So                                      |
| Mo                  | Di<br>1<br>90,00                     | April<br>Mi<br>2<br>90,00               | Do<br>3<br>90,00                      | Fr<br>4<br>90,00                | 20<br>Sa<br>\$<br>90,00                | 25<br>So<br>6<br>90,00                      |           | Mo               | Di                     | Mai<br>Mi                     | Do<br>1<br>90,00                     | Fr<br>2<br>90,00                     | 20<br>Sa<br>3                               | 25<br>So<br>4<br>90,00                | Мо                     | Di             | Juni<br>Mi                | Do                      | Fr                | 20<br>Sa                | 25<br>50<br>1<br>100,00                      | Mo                | Di<br>1<br>100,00                | Juli<br>Mi<br>2<br>100,00                | Do<br>3<br>100,00                       | Fr<br>4<br>100,00                       | 202<br>Sa<br>5<br>100,00                 | 25<br>So<br>6<br>100,00                       |   | Ло         | Di                              | gust<br>Mi               | Do                      | Fr<br>1<br>100,00                      | 20<br>Sa<br>2<br>100,00                | 25<br>So<br>3<br>100,00                       |
| Mo                  | Di<br>1<br>90,00<br>8                | April<br>Mi<br>2<br>90,00               | Do<br>3<br>90,00                      | Fr<br>4<br>90,00                | 20<br>Sa<br>\$<br>90,00                | 25<br>50<br>6<br>90,00                      |           | Mo               | Di                     | Mai<br>Mi<br>7                | Do<br>1<br>90,00                     | Fr<br>2<br>90,00                     | 20<br>Sa<br>30,00                           | 25<br>50<br>4<br>90,00                | Mo                     | Di             | Juni<br>Mi<br>4           | Do                      | Fr                | 20<br>Sa<br>7           | 25<br>So<br>1<br>100,00<br>8                 | Mo                | Di<br>1<br>100,00<br>8           | Juli<br>Mi<br>2<br>100,00<br>9           | Do<br>3<br>100,00                       | Fr 4 100,00                             | 202<br>Sa<br>5<br>100,00<br>12           | 25<br>S0<br>6<br>100,00<br>13                 |   | 4          | Di s                            | gust<br>Mi               | Do                      | Fr<br>1<br>100,00                      | 20<br>Sa<br>100,00<br>9                | 25<br>So<br>3<br>100,00                       |
| Mo<br>7<br>90,00    | Di<br>1<br>90,00<br>8<br>90,00       | April<br>Mi<br>90,00<br>9<br>90,00      | Do<br>3<br>90,00<br>10<br>90,00       | Fr<br>4<br>90,00<br>11<br>90,00 | 20<br>Sa<br>90,00<br>12<br>90,00       | 25<br>50<br>6<br>90,00<br>13<br>90,00       |           | Mo<br>5<br>90,00 | Di<br>6<br>90,00       | Mai<br>Mi<br>7<br>10.00       | Do<br>1<br>90,00<br>8<br>90,00       | Fr<br>2<br>90,00<br>9<br>90,00       | 20<br>Sa<br>30,00<br>10<br>90,00            | 25<br>So<br>4<br>90,00<br>11<br>90,00 | Mo<br>2<br>100.00      | Di 3           | Juni<br>Mi<br>4<br>100,00 | Do<br>5<br>100,00       | Fr<br>6<br>100.00 | 20<br>Sa<br>7<br>100,00 | 25<br>50<br>1<br>100,00<br>8<br>100,00       | Mo<br>7<br>100,00 | Di<br>1<br>100,00<br>8<br>100,00 | Juli<br>Mi<br>2<br>100,00<br>9<br>100,00 | Do<br>3<br>100,00<br>100,00             | Fr<br>4<br>100,00<br>11<br>100,00       | 202<br>Sa<br>5<br>100,00<br>12<br>100,00 | 25<br>50<br>6<br>100,00<br>13<br>100,00       | 1 | 4<br>10,00 | Au<br>Di<br>5<br>100,00 1       | gust<br>Mi<br>6<br>x0,00 | Do<br>7<br>100,00       | Fr<br>1<br>100,00<br>8<br>100,00       | 20<br>Sa<br>2<br>100,00<br>9<br>100,00 | 25<br>So<br>3<br>100,00<br>10                 |
| Mo<br>7<br>90,00    | Di<br>1<br>90,00<br>8<br>90,00<br>15 | April<br>Mi<br>2<br>90,00<br>9<br>90,00 | Do<br>3<br>90,00<br>10<br>90,00<br>17 | Fr<br>4<br>90,00<br>11<br>90,00 | 20<br>Sa<br>90,00<br>12<br>90,00<br>19 | 25<br>50<br>6<br>90,00<br>13<br>90,00<br>20 |           | Mo<br>5<br>90,00 | Di<br>6<br>90.00<br>13 | Mai<br>Mi<br>7<br>90.00<br>14 | Do<br>1<br>90,00<br>8<br>90,00<br>15 | Fr<br>2<br>90,00<br>9<br>90.00<br>16 | 20<br>Sa<br>3<br>10,00<br>10<br>10,00<br>17 | 25<br>50<br>4<br>90,00<br>11<br>90,00 | Mo<br>2<br>100.00<br>9 | Di 3<br>100,00 | Juni<br>Mi<br>4<br>100,00 | Do<br>5<br>100,00<br>12 | Fr<br>6<br>100,00 | 20<br>Sa<br>7<br>100,00 | 25<br>So<br>1<br>100,00<br>8<br>100,00<br>15 | Mo<br>7<br>100,00 | Di<br>1<br>100,00<br>8<br>100,00 | Juli<br>Mi<br>2<br>100,00<br>9<br>100,00 | Do<br>3<br>100,00<br>10<br>100,00<br>17 | Fr<br>4<br>100,00<br>11<br>100,00<br>18 | 202<br>Sa<br>5<br>100,00<br>12<br>100,00 | 25<br>50<br>6<br>100,00<br>13<br>100,00<br>20 | 1 | 4<br>11    | At<br>Di<br>5<br>100,00 1<br>12 | gust<br>Mi<br>6<br>0,00  | Do<br>7<br>100,00<br>14 | Fr<br>1<br>100,00<br>8<br>100,00<br>15 | 20<br>Sa<br>2<br>100,00<br>9<br>100,00 | 25<br>So<br>3<br>100,00<br>10<br>100,00<br>17 |

Die aktuell zugewiesenen Preise sind hier für Sie einsehbar. Zusätzlich haben Sie im oberen Bereich die Möglichkeit, über den Button "Preise zuweisen" Preisvorlagen neu zuzuweisen und Ihre aktuell hinterlegten Preise zu prüfen.

| Doppelzimmer      |       |       |         |        |       | ~     | ·      |        |       |       |       |       |       |       |       |       |       |       |   |
|-------------------|-------|-------|---------|--------|-------|-------|--------|--------|-------|-------|-------|-------|-------|-------|-------|-------|-------|-------|---|
| Preise Preisvor   | lagen | im    | n Preis | s enth | alten | Z     | lusatz | leistu | ngen  |       |       |       |       |       |       |       |       |       |   |
| Preisvorschau für | 1 Erw | ~     |         |        |       |       |        |        |       |       |       |       |       |       |       |       |       |       |   |
| Preis zuweisen    |       | Pre   | eise p  | rüfen  |       |       |        |        |       |       |       |       |       |       |       |       |       |       |   |
| Monat zurück      | 1     | 2     | 3       | 4      | 5     | 6     | 7      | 8      | 9     | 10    | 11    | 12    | 13    | 14    | 15    | 16    | 17    | 18    |   |
| Apr 2025          | 90,00 | 90,00 | 90,00   | 90,00  | 90,00 | 90,00 | 90,00  | 90,00  | 90,00 | 90,00 | 90,00 | 90,00 | 90,00 | 90,00 | 90,00 | 90,00 | 90,00 | 90,00 | 9 |
| Mai 2025          | 90,00 | 90,00 | 90,00   | 90,00  | 90,00 | 90,00 | 90,00  | 90,00  | 90,00 | 90,00 | 90,00 | 90,00 | 90,00 | 90,00 | 90,00 | 90,00 | 90,00 | 90,00 | 9 |

Durch Klicken auf "Preise zuweisen" öffnet sich folgendes Eingabefenster.

|                         |                                                                                            |                                                                                                    |                                                                                                    | X                                                                                                    |                                                                                                    |
|-------------------------|--------------------------------------------------------------------------------------------|----------------------------------------------------------------------------------------------------|----------------------------------------------------------------------------------------------------|----------------------------------------------------------------------------------------------------|----------------------------------------------------------------------------------------------------|
| itraum                  | von                                                                                        | bis                                                                                                    |                                                                                                    |                                                                                                    |                                                                                                    |
| rlage                   | Hauptsaison 🗸                                                                              |                                                                                                    |                                                                                                    |                                                                                                    | l                                                                                                    |
| rundpreis:              | 100,00 €                                                                                   |                                                                                                    |                                                                                                    | •                                                                                                    | 0                                                                                                    |
| e weiter Pers:          | 20,00€                                                                                     |                                                                                                    |                                                                                                    |                                                                                                    | .00                                                                                                    |
| bschlag Minderbelegung: | 0,00 €                                                                                     |                                                                                                    |                                                                                                    |                                                                                                    |                                                                                                    |
| irundpreis Pers:        | 2                                                                                          |                                                                                                    |                                                                                                    | •                                                                                                    | .00                                                                                                    |
|                         |                                                                                            |                                                                                                    |                                                                                                    |                                                                                                    | .00                                                                                                    |
|                         |                                                                                            |                                                                                                    | Speichern                                                                                                    |                                                                                                    |                                                                                                    |
|                         | traum<br>rlage<br>rundpreis:<br>weiter Pers:<br>bschlag Minderbelegung:<br>rundpreis Pers: | traum von<br>Hauptsaison ✓<br>rundpreis: 100,00 €<br>weiter Pers: 20,00 €<br>bschlag Minderbelegung: 0,00 €<br>rundpreis Pers: 2 | traum von bis rlage Hauptsaison ✓ rundpreis: 100,00 € weiter Pers: 20,00 € bschlag Minderbelegung: 0,00 € rundpreis Pers: 2 | traum von bis<br>rlage Hauptsaison ✓<br>rundpreis: 100,00 €<br>weiter Pers: 20,00 €<br>bschlag Minderbelegung: 0,00 €<br>rundpreis Pers: 2 | traum von bis<br>rlage Hauptsaison ✓<br>rundpreis: 100,00 €<br>weiter Pers: 20,00 €<br>bschlag Minderbelegung: 0,00 €<br>rundpreis Pers: 2 |

Wählen Sie den Zeitraum, für den Sie eine Änderung vornehmen möchten und wählen Sie anschließend die gewünschte Vorlage im Dropdown-Menü aus. Im unteren Bereich des Fensters sehen Sie die aktuell hinterlegten Preise für die ausgewählte Vorlage. (Wie Sie neue Preisvorlagen erfassen, erfahren Sie in Punkt 6.1). Um die Änderung zu speichern, klicken Sie unten rechts auf "Speichern". Durch Klicken auf "Preise prüfen" öffnet sich folgendes Eingabefenster. Prüfen Sie die hier die Buchbarkeit Ihrer Unterkunft. Geben Sie dazu die gewünschten Daten ein und klicken Sie auf "Prüfen". Das System zeigt Ihnen anschließend, ob die Unterkunft verfügbar ist, ob die hinterlegten Anreiseregeln erfüllt werden und wie hoch der Preis ist.

| Buchbarkeit prüfen                                            |               |                                                      | x            |
|---------------------------------------------------------------|---------------|------------------------------------------------------|--------------|
| Anreise<br>01.06.2025<br>Zimmerzahl<br>1 ×<br>Erwachsene: 1 × |               | Abreise<br>05.06.2025<br>Kategorie<br>Doppelzimmer 💙 |              |
| -                                                             |               |                                                      | prüfen       |
| Preis Aufenthalt<br>Kurzzeitzuschlag                          | 400,00€<br>-  | Anreise erlaubt<br>Abreise erlaubt                   | √<br>√       |
| Erwachsene<br>Kinder                                          | 400,00 €<br>- | Kategorie frei<br>Min. Aufenthaltsdauer              | 1            |
| Preis Gesamt                                                  | 400,00€       | Min. Tage vor Anreise                                | $\checkmark$ |

# 6.1 Preisvorlagen

Im Menüpunkt Preisvorlagen können unterschiedliche Preise hinterlegt werden. Bspw. Je nach Saisonzeit.

| Doppelzimmer                            | ~                |         |
|-----------------------------------------|------------------|---------|
| Preise Preisvorlagen im Preis enthalten | Zusatzleistungen |         |
| Bezeichnung für neue Vorlage            | Farbe wählen 🗸   | anlegen |
| Bezeichnung                             | Farbe            | Aktion  |
| Hauptsaison                             |                  |         |
| Test                                    |                  | × 8     |
|                                         |                  | × 8     |

Um eine neue Vorlage anzulegen, geben Sie zunächst eine Bezeichnung ein und wählen eine Farbe für die neue Preisvorlage. Wählen Sie dann anlegen, um die neue Vorlage zu speichern.

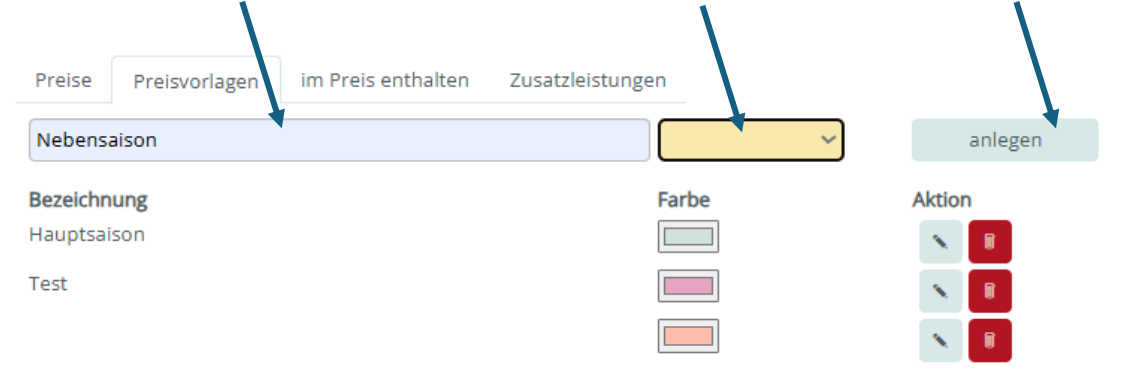

Die Vorlage erscheint nun in der Liste unten und kann über das Stiftsymbol bearbeitet oder über die rote Schaltfläche gelöscht werden. Achtung: Sollte die Vorlage noch für Zeiträume in der Zukunft verwendet werden ist eine Löschung nicht möglich.

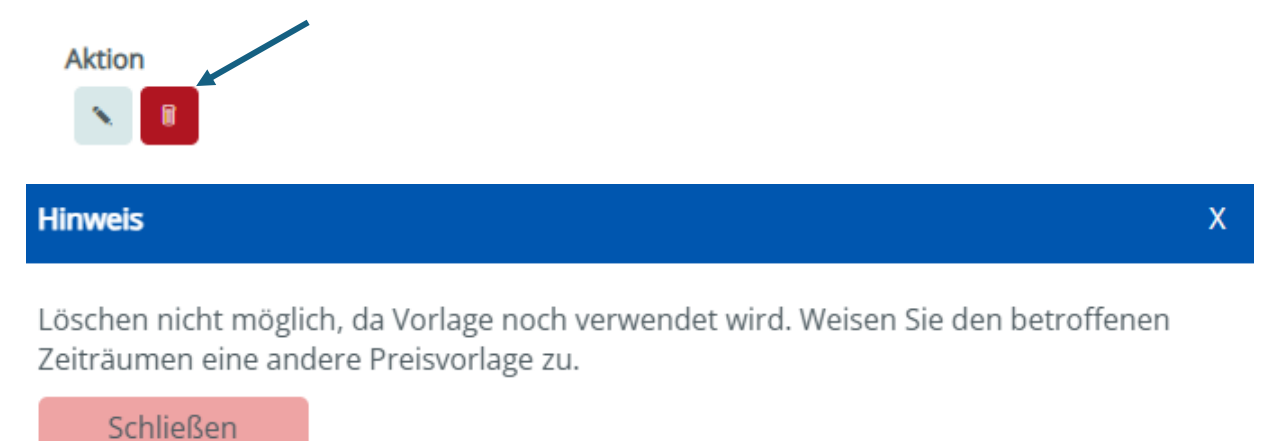

Klicken Sie nun auf das Stiftsymbol und es öffnet sich folgendes Eingabefenster. Bearbeiten Sie durch Klicken auf das "+" zunächst den Grundpreis

| <b>Bezeichnung</b><br>Hauptsaison<br>Test<br>Nebensaison |                | Farbe | Aktion<br>bearbeitep |
|----------------------------------------------------------|----------------|-------|----------------------|
| Preisvorlage ändern<br>Grundnreis                        | X              |       |                      |
| Kinderpreis                                              | +              |       |                      |
| Aufenthaltsdauer abhängige Preise                        | +<br>Speichern |       |                      |

Es öffnet sich folgende Ansicht, in der Sie Ihre Grundpreise festlegen können. Geben Sie zunächst einen Grundpreis ein und legen Sie darunter fest, bis zu welcher Personenbelegung dieser gilt. Im Feld "pro weitere Person" geben Sie den Aufpreis an, der für jede zusätzliche Person berechnet wird. Falls erforderlich, können Sie auch einen Abschlag für die Minderbelegung einstellen. Dieser gilt, wenn weniger Personen anreisen als im Grundpreis festgelegt.

Beispiel: Der Grundpreis 100€ gilt für die Belegung mit 2 Personen.Für jede weitere Person wird 20€ berechnet. Der Preis für 3 Personen liegt also bei 120€ und für 4 Personen bei 140€. Sollte nur eine Person anreisen wird der Grundpreis um 10€ reduziert, daher liegt der Preis für eine Buchung mit 1 Person bei 90€.

| P | reisvorlage ändern       |             |           | x |
|---|--------------------------|-------------|-----------|---|
|   |                          |             |           |   |
|   | Grundpreis               |             | -         |   |
|   |                          |             |           |   |
|   | Bezeichnung:             | Nebensaison |           |   |
|   | Farbe:                   | ~           |           |   |
|   | Grundpreis:              | 100         | €         |   |
|   | für Personen:            | 2 *         |           |   |
|   | pro weitere Pers.:       | 20          | €         |   |
|   | Abschlag Minderbelegung: | 10          | €         |   |
|   |                          |             |           |   |
|   | Kinderpreis              |             | +         |   |
|   | Aufenthaltsdauer abhäng  | jigo Proiso | +         |   |
|   |                          | Sigerreise  |           |   |
|   |                          |             |           |   |
|   |                          |             | Speichern |   |

Als nächstes haben Sie die Möglichkeit eventuelle Kinderpreise zu hinterlegen. Sollten Sie diese nicht nutzen wollen ist hier keine Bearbeitung notwendig.

| Preisvorlage änd | lern                     |           | Х |
|------------------|--------------------------|-----------|---|
|                  |                          |           |   |
| Grundpre         | is                       | +         |   |
|                  |                          | $\frown$  |   |
| Kinderpre        | is                       | +         |   |
|                  |                          |           |   |
| Aufenthal        | tsdauer abhängige Preise | +         |   |
|                  |                          |           |   |
|                  |                          | Speichern |   |
|                  |                          |           |   |

Um Kinderpreise hinterlegen zu können, muss im Menü Zimmer/Wohnungen in den Stammdaten der Kategorie zwangsläufig eine oder mehrere Altersstufen definiert werden.

| Interner Leistungsname<br>Ferienwohnung |                          | Kategorie-ID<br>24646 |
|-----------------------------------------|--------------------------|-----------------------|
| Externer Inseratstitel                  |                          |                       |
| Ferienwohnung im Herzen von             | Regensburg               |                       |
| Kategorietyp                            |                          | Anzahl Einheiten      |
| Ferienwohnung                           |                          | ▶ 1                   |
| Personenbelegung                        | Standardbelegung         | davon Zusatzbette     |
| Erwachsene                              | Kinder<br>0 - 3          | Mindestalter          |
| Altersstufe 1:                          | Altersstufe 2:<br>3 - 12 | Altersstufe 3:        |

In diesem Fall gelten die Kinderpreise bis einschließlich 13 Jahre. Ab 14 Jahren werden die Grundpreise berechnet. Für die vorher definierten Altersklassen kann dann in der Preisvorlage ein Preis definiert werden.

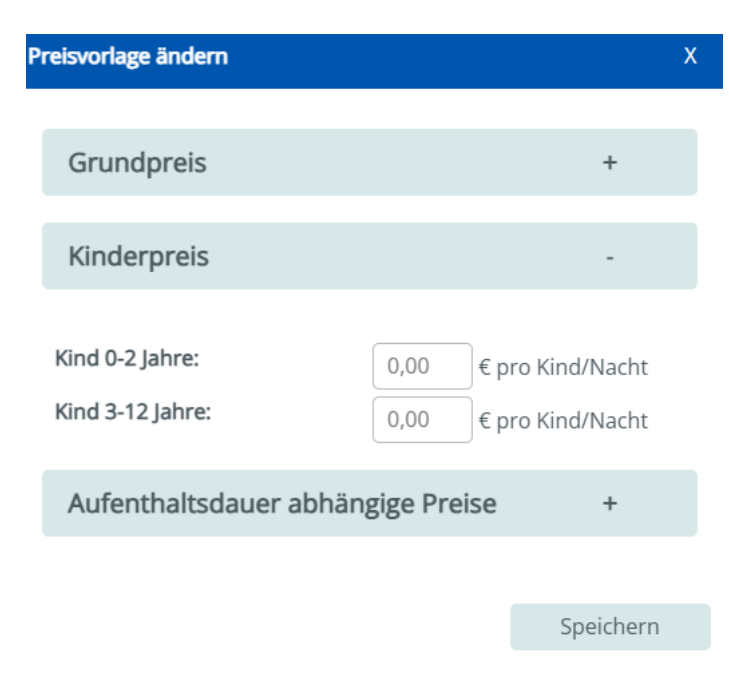

Als nächstes haben Sie die Möglichkeit Aufenthaltsdauer abhängige Preise zu hinterlegen.

| Preisvorlage ändern               | Х          |
|-----------------------------------|------------|
|                                   |            |
| Grundpreis                        | +          |
|                                   |            |
| Kinderpreis                       | +          |
|                                   | $\bigcirc$ |
| Aufenthaltsdauer abhängige Preise | ( + )      |
|                                   | U          |
|                                   | Speichern  |
|                                   | operentern |

In folgender Ansicht können Sie zunächst die Zuschlagsart definieren. Hier kann gewählt werden, ob der Zuschlag "pro Nacht" oder "pro Person und Nacht" berücksichtigt werden soll. Im nächsten Schritt können Sie durch das "+" die Anzahl an Nächten zufügen, für die ein Aufschlag definiert werden soll. Über das "-" kann die Anzahl wieder reduziert werden.

| Preisvorlage ändern               |           | Х |
|-----------------------------------|-----------|---|
|                                   |           |   |
| Grundpreis                        | +         |   |
|                                   |           |   |
| Kinderpreis                       | +         |   |
|                                   |           |   |
| Aufenthaltsdauer abhängige Preise | -         |   |
|                                   |           |   |
| Zuschlagart: pro Nacht            |           |   |
| - +                               |           |   |
|                                   |           |   |
|                                   | Speichern |   |

Als letzten Schritt hinterlegen Sie die Höhe des gewünschten Aufschlags und speichern die Vorlage ab.

| Aufenthaltsdauer abhä    | ngige Preise | -         |
|--------------------------|--------------|-----------|
| Zuschlagart              |              |           |
| Aufschlag bei 1 Nacht:   | pro Nacht    |           |
| Aufschlag bei 2 Nächten: | 5            | €         |
|                          | +            |           |
|                          |              |           |
|                          |              | Speichern |

## 6.2 im Preis enthalten

In diesem Bereich wird festgelegt, welche Leistungen im angegebenen Grundpreis inklusive sind.

Wählen Sie hierzu aus dem Drop-Down Menü die gewünschte Leistung (wahlweise einen Zeitraum, wenn nötig). Und klicken Sie dann auf "anlegen". Im unteren Bereich sehen Sie die Leistungen die aktuell angegeben sind.

| Doppelzi    | mmer           |                    | ~ /             | Λ              | /       |
|-------------|----------------|--------------------|-----------------|----------------|---------|
| Preise      | Preisvorlagen  | im Preis enthalten | usatzleistungen |                |         |
| Leistung h  | inzufügen      |                    | von             | bis            | Aktion  |
| Frühstüc    | k              |                    | ✓ gültig von    | gültig bis     | anlegen |
| im Preis er | nthalten       |                    | Zeitraum        | Letze Änderung | Aktion  |
| Bettwäsch   | e & Handtücher |                    | ohne Zeitangabe | 05.03.2025     |         |
| Endreinigu  | ung            |                    | ohne Zeitangabe | 05.03.2025     |         |

## 6.3 Zusatzleistungen

Dieser Bereich ermöglicht es Ihnen, buchbare Zusatzleistungen anzugeben. Im unteren Bereich sehen Sie die aktuell hinterlegten Leistungen sowie deren gültigen Zeitraum. Wählen Sie hierzu die gewünschte Leistung und den gültigen Zeitraum und klicken Sie dann auf "anlegen."

Hinweis: Sollten Sie keinen Zeitraum wählen, wird ein Standard von 5 Jahren gesetzt.

| Doppelzimmer              | ~                  | /               | 1          |         |
|---------------------------|--------------------|-----------------|------------|---------|
| Preise Preisvorlagen      | im Preis enthalten | usatzleistungen |            | /       |
| Leistung hinzufügen       |                    | von             | bis        | Aktion  |
| Frühstück                 |                    | ♥ 01.04.2025    | 31.12.2025 | anlegen |
| Aktuelle Zusatzleistungen |                    | von             | bis        | Aktion  |
| Frühstück                 |                    | 01.04.2025      | 31.12.2025 | × 💷     |

Es öffnet sich folgendes Eingabefenster. Geben Sie unter "Berechnung" die Berechnungsregel ein, die für die Leistung gilt. Im Feld "Steuer" tragen Sie die auf die Zusatzleistung anwendbare Steuer ein.

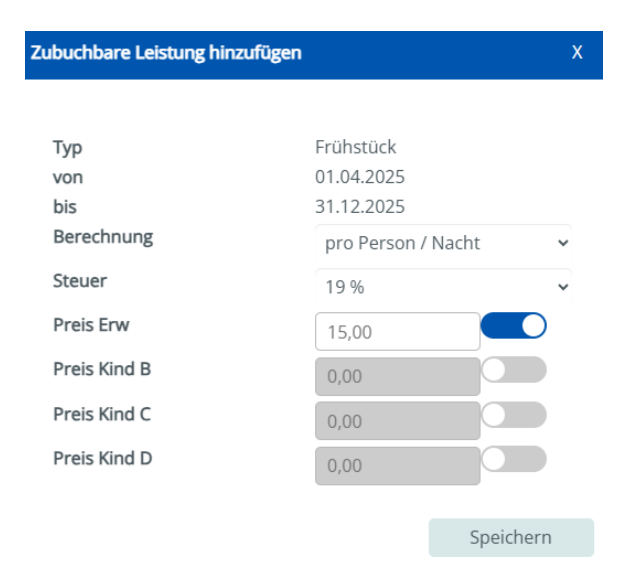

Im Bereich der Preis können Sie an den Schiebereglern festlegen für welche Preisgruppe Sie einen Preis definieren wollen. Bspw. nur für Erwachsene. Die Abstufung der Kinder richtet sich hier nach den im Bereich Zimmer/Wohnung festgelegten Belegungseinstellungen. Nach Eingabe des Preises können Sie die Zusatzleistung unten links speichern.

| Zubuchbare Leistung hinzufügen |                    | x         |
|--------------------------------|--------------------|-----------|
|                                |                    |           |
| id<br>Tur                      | 0<br>Evőlettő ele  |           |
| iyp<br>Bezeichnung             | Frühstück          |           |
| von                            | 01.04.2025         |           |
| Berechnung                     | pro Person / Nacht | ~         |
| Steuer                         | 19 %               | ~         |
| Preis Erw                      | 15                 | )         |
| Preis Kind B                   |                    |           |
| Preis Kind C                   |                    |           |
| Preis Kind D                   |                    |           |
|                                |                    |           |
|                                |                    | Speichern |

# 7. Konditionen

In diesem Bereich können Sie sowohl Ihre Verfügbarkeiten als auch Mindestaufenthalte, Vorausbuchungsfristen sowie An-und Abreisetage hinterlegen. Zusätzlich können Sie hier, wenn gewünscht einen Putztag aktivieren.

Wie in den Menüpunkten vorher kann auch hier jeweils rechts zwischen den Kategorien und links zwischen den Ansichten gewechselt werden

| my OBS        |                      |            |        |           |              |            |           |       |         |     |        |      |      |      |     |      |      |      |    |    |    |    |    | 21 |    | resula | us ut |            |    |   |            | Hilfe  | Ξ |
|---------------|----------------------|------------|--------|-----------|--------------|------------|-----------|-------|---------|-----|--------|------|------|------|-----|------|------|------|----|----|----|----|----|----|----|--------|-------|------------|----|---|------------|--------|---|
| Haus          | Doppelzimmer         |            |        |           |              |            | ~         |       |         |     |        |      |      |      |     |      |      |      |    |    |    |    |    |    |    |        |       |            |    |   | Ansicht: T | abelle | ~ |
| Zimmer/White  | Verfügbarkeiten      | Mind       | destau | ufenti    | nalt         | Vora       | ausbu     | chung | gsfrist | Ar  | nreise | Abr  | eise | Putz | tag |      |      |      |    |    |    |    |    |    |    |        |       |            |    |   |            |        |   |
|               | Konditionen erfa     | assen<br>1 | 2      | Kond<br>3 | ditione<br>4 | n prü<br>5 | ifen<br>6 | 7     | 8       | 9 1 | 10 1   | 1 12 | 13   | 14   | 15  | 16 1 | 7 18 | 3 19 | 20 | 21 | 22 | 23 | 24 | 25 | 26 | 27 2   | 8 2   | 9 30       | 31 |   |            |        |   |
| Belegungsplan | Apr 2025             | 1          | 2      | 2         | 2            | 2          | 2         | 2     | 2       | 2   | 2 2    | 2 2  | 2    | 2    | 2   | 2 2  | 2 2  | 2    | 2  | 2  | 2  | 2  | 2  | 2  | 2  | 2      | 2     | 2 2        |    |   |            |        |   |
| Preise        | Mai 2025             | 2          | 2      | 2         | 2            | 2          | 2         | 2     | 2       | 2   | 2 0    | 0    | 0    | 0    | 0   | 0 0  | 2    | 2    | 2  | 2  | 2  | 2  | 2  | 2  | 2  | 2      | 2     | 2 2        | 2  | ł |            |        |   |
| Konditionen   | Jun 2025<br>Jul 2025 | 2          | 2      | 2         | 2            | 2          | 2         | 2     | 2       | 2   | 2 2    | 2 2  | 2    | 2    | 2   | 2 2  | 2 2  | 2    | 2  | 2  | 2  | 2  | 2  | 2  | 2  | 2      | 2     | 2 2<br>2 2 | 2  |   |            |        |   |

Außerdem können Sie unter "Konditionen prüfen" die Buchbarkeit Ihrer Unterkunft prüfen.

| Doppelzimmer     |       |       |        |        |        | ~     | ·     |         |   |       |    |      |      |     |      |   |
|------------------|-------|-------|--------|--------|--------|-------|-------|---------|---|-------|----|------|------|-----|------|---|
| Verfügbarkeiten  | Mind  | estau | ufenth | nalt   | Vor    | ausbi | uchur | igstris | t | Anrei | se | Abre | eise | Put | ztag |   |
| Konditionen erfa | assen |       | Kond   | dition | en pri | üfen  |       |         |   |       |    |      |      |     |      |   |
| Monat zurück     | 1     | 2     | 3      | 4      | 5      | 6     | 7     | 8       | 9 | 10    | 11 | 12   | 13   | 14  | 15   | 1 |
| Apr 2025         | 1     | 2     | 2      | 2      | 2      | 2     | 1     | 1       | 1 | 2     | 2  | 2    | 2    | 2   | 2    | 2 |
| Mai 2025         | 2     | 2     | 2      | 2      | 2      | 2     | 2     | 2       | 2 | 2     | 0  | 0    | 0    | 0   | 0    | C |

Es öffnet sich folgendes Eingabefenster, welches schon aus dem Punkt Preise bekannt ist. Geben Sie hier die gewünschten Daten und Kategorie ein und klicken Sie auf "Prüfen". Das System zeigt Ihnen anschließend, ob die Unterkunft verfügbar ist, ob die hinterlegten Anreiseregeln erfüllt werden und wie hoch der Preis ist.

| Buchbarkeit prüfen    |           |                             | х      |
|-----------------------|-----------|-----------------------------|--------|
| Anreise<br>15.04.2025 |           | Abreise 10.06.2025          |        |
| Zimmerzahl            |           | Kategorie<br>Doppelzimmer 💙 |        |
| Erwachsene: 1 🗸       |           |                             |        |
|                       |           |                             | prüfen |
| Preis Aufenthalt      | 5130,00€  | Anreise erlaubt             | ~      |
| Kurzzeitzuschlag      | -         | Abreise erlaubt             | ~      |
| Erwachsene            | 5130,00€  | Kategorie frei              | x      |
| Kinder                | -         | Min. Aufenthaltsdauer       | ~      |
| Preis Gesamt          | 5130,00 € | Min. Tage vor Anreise       | ~      |

#### Zur Eingabe und Änderung Ihrer Konditionen klicken Sie auf "Konditionen erfassen".

| Doppelzimmer     |       |        |        |        |        | Ŷ     | ·     |         |    |       |    |      |      |     |      |   |
|------------------|-------|--------|--------|--------|--------|-------|-------|---------|----|-------|----|------|------|-----|------|---|
| Verfügbarkeiten  | Mind  | lestau | ufenth | nalt   | Vor    | ausbเ | uchur | ngsfris | st | Anrei | se | Abre | eise | Put | ztag |   |
| Konditionen erfa | assen | ſ      | Kond   | dition | en pri | üfen  |       |         |    |       |    |      |      |     |      |   |
| Monat zurück     | 1     | 2      | 3      | 4      | 5      | 6     | 7     | 8       | 9  | 10    | 11 | 12   | 13   | 14  | 15   | 1 |
| Apr 2025         | 1     | 2      | 2      | 2      | 2      | 2     | 1     | 1       | 1  | 2     | 2  | 2    | 2    | 2   | 2    | 2 |
| Mai 2025         | 2     | 2      | 2      | 2      | 2      | 2     | 2     | 2       | 2  | 2     | 0  | 0    | 0    | 0   | 0    | C |

Es öffnet sich folgendes Eingabefenster indem zunächst immer die zu ändernden Kategorien und der Zeitraum hinterlegt werden muss. Die Bearbeitung der einzelnen Menüpunkte finden Sie nachfolgend.

| nditionen bearbeiten X          |
|---------------------------------|
| □Doppelzimmer<br>□Ferienwohnung |
| Veitraum von von bis bis        |
| maximale Verfügbarkeit          |
| Mindestaufenthalt               |
| Vorausbuchungsfrist             |
| Anreise erlaubt                 |
| Abreise erlaubt                 |
| Speichern                       |

# 7.1 Verfügbarkeiten

Um Verfügbarkeiten freizugeben, setzen Sie den Haken bei "maximale Verfügbarkeit". Wählen Sie, wie oben erklärt, die entsprechenden Kategorien und den Zeitraum, für den die Änderungen vorgenommen werden sollen. Geben Sie anschließend unter "maximale Verfügbarkeit" die Verfügbarkeit für die gewählte Kategorie. Sie können auch einzelne Wochentage ausschließen, für die grundlegend keine Verfügbarkeit zur Verfügung steht. Klicken Sie nach der Eingabe auf "Speichern" und die freigegebenen Kategorien werden dann im Kalender angezeigt.

| Konditionen bearbeiten            |           |      |      |         |           | x |
|-----------------------------------|-----------|------|------|---------|-----------|---|
| ☑ Doppelzimmer<br>□ Ferienwohnung |           |      |      |         |           |   |
| Zeitraum                          | von       | ron  |      | bis bis |           |   |
| maximale Verf                     | ügbarkeit |      |      |         |           | 2 |
| 1                                 |           |      |      |         |           | 2 |
| Mo Di                             | Mi Mi     | Do 🛛 | 🛛 Fr | 🗹 Sa    | So So     | 2 |
| Mindestaufent                     | halt      |      |      |         |           | 2 |
| Vorausbuchun                      | gsfrist   |      |      |         |           |   |
| Anreise erlaub                    | t         |      |      |         |           |   |
| Abreise erlaub                    | t         |      |      |         |           |   |
|                                   |           |      |      |         | Speichern |   |

| Doppelzimmer    |       |       |        |        |        | v     | ·     |         |    |       |    |      |      |      |
|-----------------|-------|-------|--------|--------|--------|-------|-------|---------|----|-------|----|------|------|------|
| Verfügbarkeiten | Mind  | estau | ufenth | nalt   | Vor    | ausbı | uchur | ngsfris | it | Anrei | se | Abre | eise | Puta |
| Konditionen erf | assen |       | Kond   | dition | en pri | üfen  |       |         |    |       |    |      |      |      |
| Monat zurück    | 1     | 2     | 3      | 4      | 5      | 6     | 7     | 8       | 9  | 10    | 11 | 12   | 13   | 14   |
| Apr 2025        | 1     | 2     | 2      | 2      | 2      | 2     | 1     | 1       | 1  | 2     | 2  | 2    | 2    | 2    |

## 7.2 Mindestaufenthalt

Um einen Mindestaufenthalt einzustellen setzen Sie den Haken bei Mindestaufenthalt. Wählen Sie, wie oben erklärt, die entsprechenden Kategorien und den Zeitraum, für den die Änderungen vorgenommen werden sollen. Geben Sie anschließend die Anzahl der gewünschten Nächte Mindestaufenthalt ein. Sie können auch einzelne Wochentage ausschließen, für die grundlegend kein oder ein anderer Mindestaufenthalt gelten soll. Klicken Sie nach der Eingabe auf "Speichern" und die festgelegten Mindestaufenthalte werden dann im Kalender angezeigt.

| Konditionen bearbeiter            | n     |          |        |            |        |                |       |                |       |                |       | >    | ¢    |     |      |    |
|-----------------------------------|-------|----------|--------|------------|--------|----------------|-------|----------------|-------|----------------|-------|------|------|-----|------|----|
| ☑ Doppelzimmer<br>□ Ferienwohnung |       |          |        |            |        |                |       |                |       |                |       |      |      |     |      |    |
| Zeitraum                          |       | VO       | n 01   | .04.20     | )25    |                | k     | ois 3          | 1.12. | 2025           |       |      |      |     |      |    |
| maximale Ve                       | rfüg  | bark     | eit    |            |        |                |       |                |       |                |       |      |      |     |      |    |
| Mindestaufe                       | ntha  | lt       |        |            |        |                |       |                |       |                |       |      |      |     |      |    |
| 1 Nächte                          |       |          |        |            |        |                |       |                |       |                |       |      |      |     |      |    |
| Mo Di                             | ľ     | ⊠<br>∕ii |        | <b>D</b> o |        | <b>☑</b><br>Fr |       | <b>₽</b><br>Sa |       | <b>⊻</b><br>So |       |      |      |     |      |    |
| Vorausbuchu                       | ungsi | frist    |        |            |        |                |       |                |       |                |       |      |      |     |      |    |
| Anreise erlau                     | ıbt   |          |        |            |        |                |       |                |       |                |       |      |      |     |      |    |
| Abreise erlau                     | ıbt   |          |        |            |        |                |       |                |       |                |       |      |      |     |      |    |
|                                   |       |          |        |            |        |                |       |                |       | Sn             | oicho | rn   |      |     |      |    |
|                                   |       |          |        |            |        |                |       |                |       | 56             |       |      | _    |     |      |    |
| Doppelzimmer                      |       |          |        |            |        | Ŷ              |       |                |       |                |       |      |      |     |      |    |
| Verfügbarkeiten                   | Mind  | estau    | ıfenth | alt        | Vor    | ausbu          | uchun | gsfris         | st    | Anrei          | se    | Abre | eise | Put | ztag |    |
| Konditionen erfa                  | ssen  |          | Kond   | lition     | en pri | üfen           |       |                |       |                |       |      |      |     |      |    |
| Monat zurück                      | 1     | 2        | 3      | 4          | 5      | 6              | 7     | 8              | 9     | 10             | 11    | 12   | 13   | 14  | 15   | 16 |
| Apr 2025                          | 2     | 2        | 2      | 2          | 2      | 2              | 2     | 2              | 2     | 2              | 2     | 2    | 2    | 2   | 2    | 2  |
| Mai 2025                          | 2     | 2        | 2      | 2          | 2      | 2              | 2     | 2              | 2     | 2              | 2     | 2    | 2    | 2   | 2    | 2  |
| Jun 2025                          | 1     | 1        | 1      | 1          | 1      | 1              | 1     | 1              | 1     | 1              | 1     | 1    | 1    | 1   | 1    | 1  |
| Jul 2025                          | 3     | 3        | 3      | 3          | 3      | 3              | 3     | 3              | 3     | 3              | 3     | 3    | 3    | 3   | 3    | 3  |

# 7.3 Vorausbuchungfrist

Um eine Vorausbuchungsfrist einzustellen setzen Sie den Haken bei Vorausbuchungsfrist. Wählen Sie, wie oben erklärt, die entsprechenden Kategorien und den Zeitraum, für den die Änderungen vorgenommen werden sollen. Geben Sie anschließend die Anzahl der gewünschten Tage Mindestaufenthalt ein. Sie können auch einzelne Wochentage ausschließen, für die grundlegend keine oder eine andere Vorausbuchungsfrist gelten soll. Klicken Sie nach der Eingabe auf "Speichern" und die festgelegten Vorausbuchungsfristen werden im Kalender angezeigt.

| Kono             | ditionen bearbeiter                           | ı      |         |        |        |        |       |                |        |        |          | :   | x    |      |    |
|------------------|-----------------------------------------------|--------|---------|--------|--------|--------|-------|----------------|--------|--------|----------|-----|------|------|----|
| Zei              | Doppelzimmer<br>Ferienwohnung<br><b>traum</b> |        | von     | 01.0   | 4.202  | 5      |       | bis            | 31.12  | 2.2025 | 5        |     |      |      |    |
|                  | maximale Ve                                   | rfügb  | arke    | it     |        |        |       |                |        |        |          |     |      |      |    |
|                  | Mindestaufer                                  | nthal  | t       |        |        |        |       |                |        |        |          |     |      |      |    |
| $\left( \right)$ | Vorausbuchu                                   | Ingsf  | rist    |        |        |        |       |                |        |        |          |     |      |      |    |
|                  | Vorausbuchungsfri                             | st     |         |        |        |        |       |                |        |        |          |     |      |      |    |
|                  | Mo Di                                         | E<br>N | 2<br>1i | D      | 0      | Fr     | 2     | <b>⊻</b><br>Sa |        | So     | <b>1</b> |     |      |      |    |
|                  | Anreise erlau                                 | lbt    |         |        |        |        |       |                |        |        |          |     |      |      |    |
|                  | Abreise erlau                                 | lbt    |         |        |        |        |       |                |        |        |          |     |      |      |    |
|                  |                                               |        |         |        |        |        |       |                |        | 9      | peich    | ern |      |      |    |
| Do               | oppelzimmer                                   |        |         |        |        |        | v     |                |        |        |          |     |      |      |    |
| Ve               | rfügbarkeiten                                 | Mind   | estau   | ıfenth | alt    | Vor    | ausbu | ıchun          | gsfris | t      | Anrei    | se  | Abre | eise | Ρ  |
|                  | Konditionen erfa                              | ssen   |         | Kond   | dition | ien pr | üfen  |                |        |        |          |     |      |      |    |
|                  | Monat zurück                                  | 1      | 2       | 3      | 4      | 5      | 6     | 7              | 8      | 9      | 10       | 11  | 12   | 13   | 14 |
|                  | Apr 2025                                      | 2      | 2       | 2      | 2      | 2      | 2     | 2              | 2      | 2      | 2        | 2   | 2    | 2    | 2  |
|                  | Mai 2025                                      | 1      | 1       | 1      | 1      | 1      | 1     | 1              | 1      | 1      | 1        | 1   | 1    | 1    | 1  |
|                  | Jun 2025                                      | 0      | 0       | 0      | 0      | 0      | 0     | 0              | 0      | 0      | 0        | 0   | 0    | 0    | 0  |

# 7.4 An- und Abreisetage

Um die möglichen An- und Abreisetage einzustellen setzen Sie den Haken bei Anreise erlaubt beziehnungsweise Abreise erlaubt. Wählen Sie, wie oben erklärt, die entsprechenden Kategorien und den Zeitraum, für den die Änderungen vorgenommen werden sollen. Nehmen Sie den Haken an den Wochentagen raus, an denen keine An-oder Abreise im gewählten Zeitraum möglich ist und klicken Sie dann auf "speichern". Die möglichen An- oder Abreisetage sind dann im Kalender ersichtlich. Roter "v" steht für möglich, rotes "x" für nicht möglich.

Hinweis: Grundsätzlich sind alle alle Wochentage als An- und Abreisetage erlaubt

| Konditionen bearbei               | ten          |                |              |                |              |              |              |              |              |              |              | x            |              |              |              |
|-----------------------------------|--------------|----------------|--------------|----------------|--------------|--------------|--------------|--------------|--------------|--------------|--------------|--------------|--------------|--------------|--------------|
| ☑ Doppelzimmer<br>□ Ferienwohnung |              |                |              |                |              |              |              |              |              |              |              |              |              |              |              |
| Zeitraum                          |              | VOI            | n 01.0       | 04.202         | 5            |              | bis          | 31.1         | 2.202        | 5            |              |              |              |              |              |
|                                   | Verfüg       | bark           | eit          |                |              |              |              |              |              |              |              |              |              |              |              |
| Mindestau                         | fentha       | lt             |              |                |              |              |              |              |              |              |              |              |              |              |              |
| Vorausbuc                         | hungst       | frist          |              |                |              |              |              |              |              |              |              |              |              |              |              |
| Anreise erl                       | aubt         |                |              |                |              |              |              |              |              |              |              |              |              |              |              |
| Mo Di                             | 1            | <b>Ø</b><br>Mi |              | <b>v</b><br>Do | t<br>F       | 2<br>r       | Si           | 2            | S            | 1            | ,            |              |              |              |              |
| Abreise erl                       | aubt         |                |              |                |              |              |              |              |              |              |              |              |              |              |              |
| Mo Di                             | ,            | <b>⊠</b><br>Mi |              | <b>2</b><br>Do | t<br>F       | 2<br>r       | Si           | 3            | S            | 1            | *            |              |              |              |              |
|                                   |              |                |              |                |              |              |              |              | -            | Speich       | ern          |              |              |              |              |
| Doppelzimmer                      |              |                |              |                |              |              | ·            |              |              |              |              |              |              |              |              |
| Verfügbarkeiten                   | Mind         | lestau         | ufenth       | alt            | Vor          | ausbı        | uchun        | Igsfris      | t            | Anrei        | ise          | Abre         | eise         | Put          | ztag         |
| Konditionen er                    | fassen       |                | Kond         | dition         | en pr        | üfen         |              |              |              |              |              |              |              |              |              |
| Monat zurück                      | 1            | 2              | 3            | 4              | 5            | 6            | 7            | 8            | 9            | 10           | 11           | 12           | 13           | 14           | 15           |
| Apr 2025                          | $\checkmark$ | $\checkmark$   | $\checkmark$ | $\checkmark$   | $\checkmark$ | $\checkmark$ | $\checkmark$ | $\checkmark$ | $\checkmark$ | $\checkmark$ | $\checkmark$ | $\checkmark$ | $\checkmark$ | $\checkmark$ | $\checkmark$ |
| Mai 2025                          | Х            | Х              | Х            | Х              | Х            | Х            | Х            | Х            | Х            | $\checkmark$ | $\checkmark$ | $\checkmark$ | $\checkmark$ | $\checkmark$ | $\checkmark$ |

**Hinweis:** Sie können jederzeit auch mehrere Konditionen gleichzeitig eingeben und speichern. Setzen Sie immer bei allen Punkten die Sie bearbeiten wollen den Haken.

# 7.5 Putztag

Der "Putztag" ist eine praktische Funktion, die sicherstellt, dass zwischen zwei Onlinebuchungen genügend Zeit für die Reinigung der Unterkunft bleibt. Diese Funktion blockiert automatisch eine Nacht vor der Anreise sowie nach der Abreise der Gäste.

**Hinweis**: Bitte beachten Sie, dass Putztage bei Umbuchungen und Stornierungen manuell gelöscht oder verschoben werden müssen.

Um den Putztag zu aktiveren setzen Sie in diesem Bereich "ja" uns speichern sie die Eingabe.

| Verfügbarkeiten Mindestaufenthalt Vorausbuchungsfrist Anreise Abreise Putztag<br>Der "Putztag" ist eine praktische Funktion, die sicherstellt, dass zwischen zwei Onlinebuchungen genügend Zeit für die Reinigung der Unterkunft bleibt.<br>Diese Funktion blockiert automatisch eine Nacht vor der Anreise sowie nach der Abreise der Gäste.<br>Bitte beachten Sie, dass Putztage bei Umbuchungen und Stornierungen manuell gelöscht oder verschoben werden müssen.<br>© Ja O Nein | Doppelzimmer      |                         | ~                            |              |              |             |        |        |       |      |       |         |       |          |       |
|----------------------------------------------------------------------------------------------------|-------------------|-------------------------|------------------------------|--------------|--------------|-------------|--------|--------|-------|------|-------|---------|-------|----------|-------|
| Der "Putztag" ist eine praktische Funktion, die sicherstellt, dass zwischen zwei Onlinebuchungen genügend Zeit für die Reinigung der Unterkunft bleibt.<br>Diese Funktion blockiert automatisch eine Nacht vor der Anreise sowie nach der Abreise der Gäste.<br>Bitte beachten Sie, dass Putztage bei Umbuchungen und Stornierungen manuell gelöscht oder verschoben werden müssen.<br>● Ja ○ Nein                                                                                  | Verfügbarkeiten   | Mindestaufenthalt       | Vorausbuchungsfrist          | Anreise      | Abreise      | Putztag     |        |        |       |      |       |         |       |          |       |
| Bitte beachten Sie, dass Putztage bei Umbuchungen und Stornierungen manuell geloscht oder verschoben werden mussen.<br>⊛Ja ⊖ Nein                                                                                                    | Dor "Putztag" ist | eine praktische Funktio | n, die sicherstellt, dass zw | vischen zwe  | i Onlinebucł | nungen geni | gend 3 | eit fü | r die | Rein | igung | g der I | Unter | kunft bl | eibt. |
|                                                                                                    | Diese Funktion bl | ockiert automatisch ein | e Nacht vor der Anreise      | sowie nach ( | der Abreise  | der Gäste.  |        |        |       |      |       |         |       |          |       |

Die Reinigungsbuchung ist im Belegungsplan wie folgt zu erkennen:

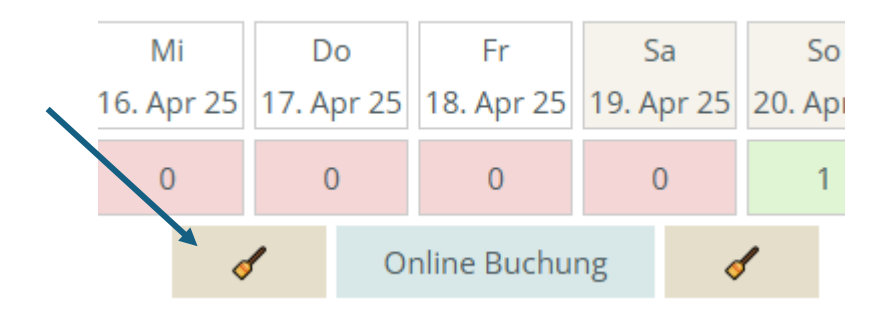

# 8. Hilfe und Profileinstellungen

Rechts oben in Ihrem System finden Sie den Hilfebereich und Ihre Profileinstellungen.

| my OBS |                | 2000 - Testhaus OB5 | Hilfe   | = |
|--------|----------------|---------------------|---------|---|
| Haus   | Doppelzimmer 👻 | Ansicht 1           | Tabelle | J |
|        | ·····          |                     |         |   |
|        | Hilfe          |                     |         |   |
|        |                |                     |         |   |
|        |                |                     |         |   |
|        | +              |                     |         |   |
|        |                |                     |         |   |

Im Bereich "Hilfe" finden Sie Anleitungen und Videotutorials zur Nutzung und Pflege von myOBS.

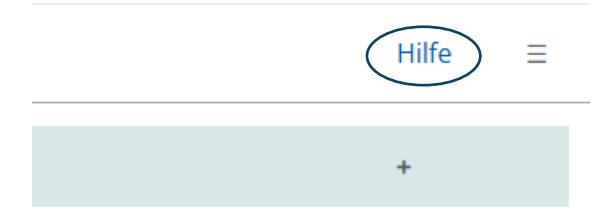

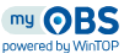

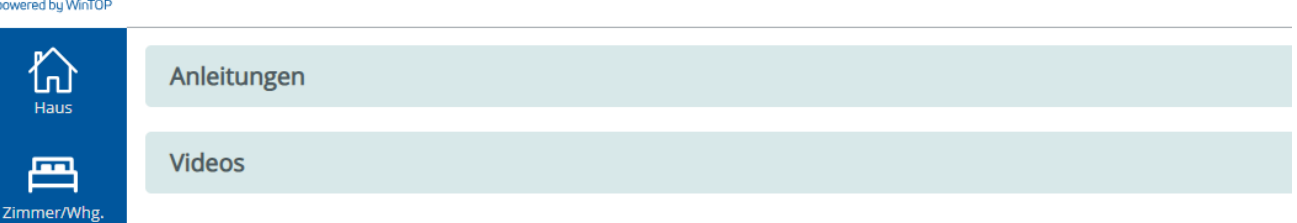

Hinter den drei schwarzen Querstrichen finden Sie Ihr Unterkunftsprofil.

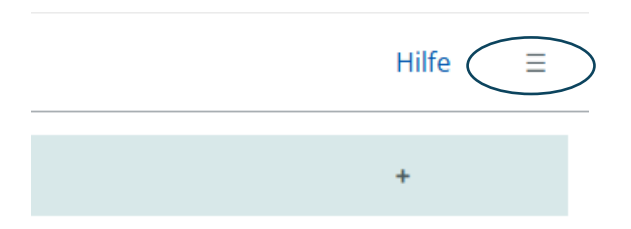

Im Benutzerprofil können Sie jederzeit Ihren Login einsehen und Ihr Passwort ändern.

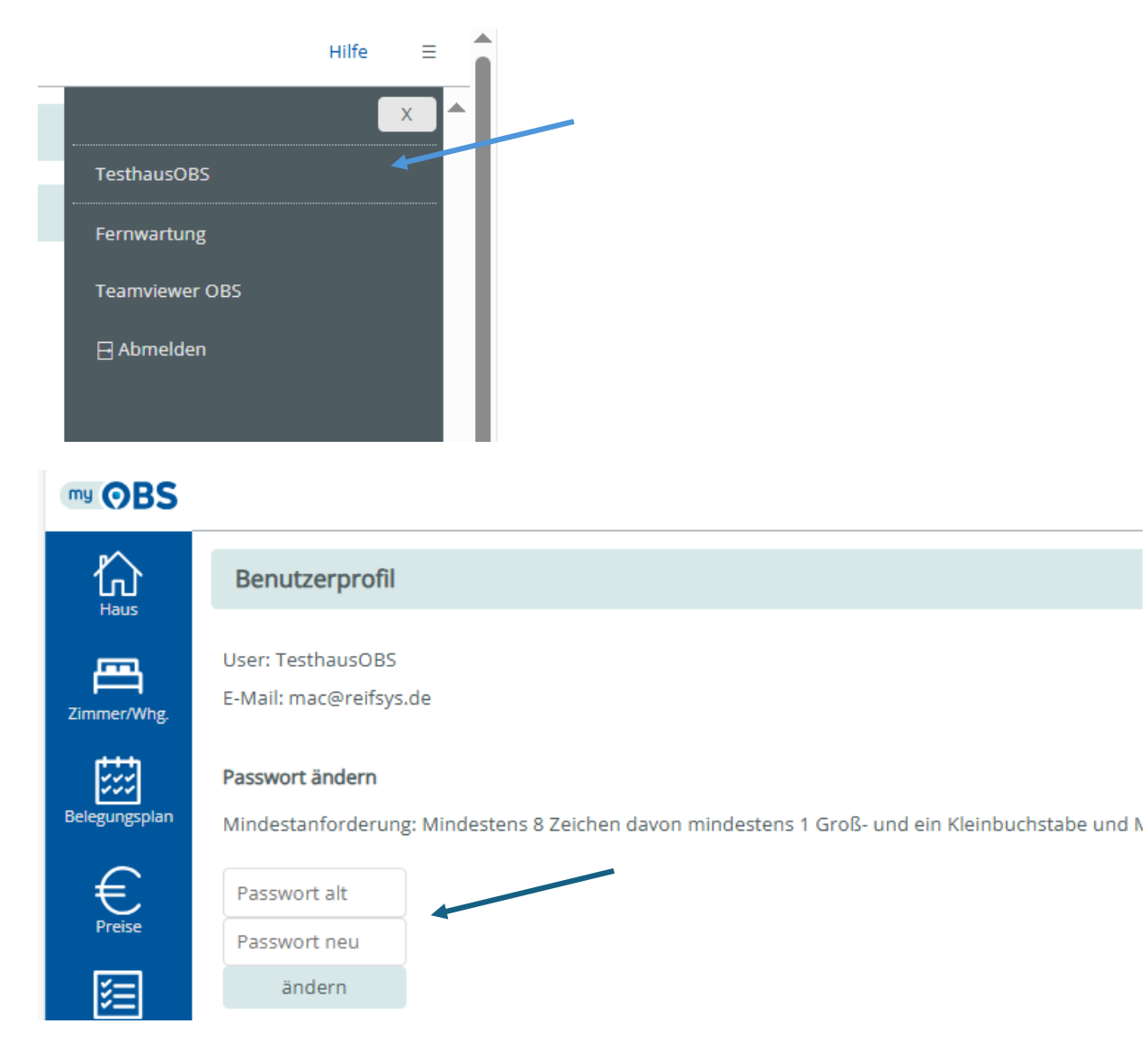

Zusätzlich finden Sie hier die Optionen für die Fernwartung durch die Firma Reif Systemtechnik sowie für die Fernwartung durch uns. An dieser Stelle können Sie sich auch aus Ihrem Pflegesystem ausloggen.

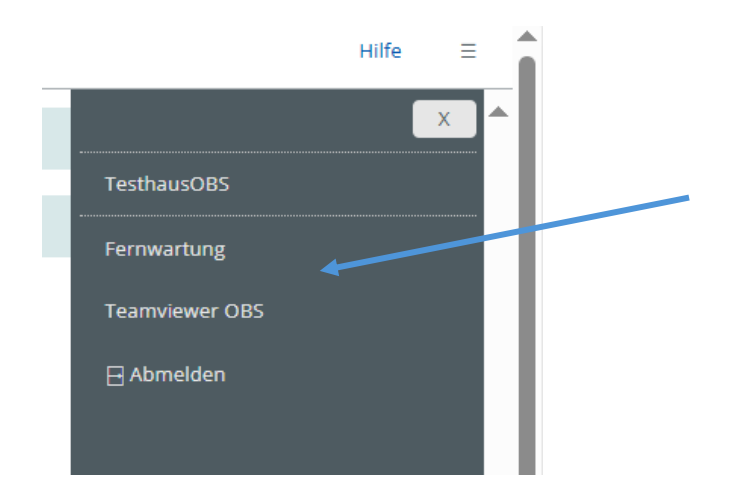